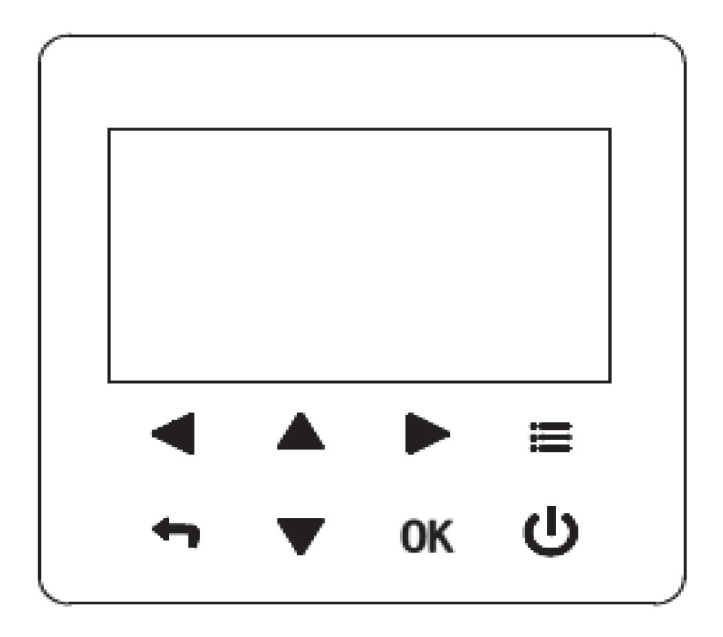

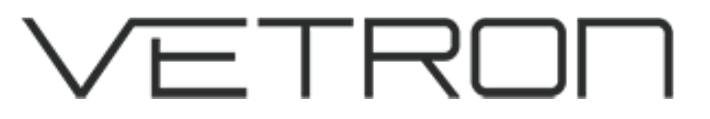

# R32 KABELVERBUNDENES BEDIENFELD BETRIEBSANLEITUNG

05/2023

Vielen Dank, dass Sie sich für ein Produkt von VETRON | TYPICAL entschieden haben. Bevor Sie das Gerät in Betrieb nehmen, lesen Sie bitte dieses Handbuch sorgfältig durch und bewahren Sie es zum späteren Nachschlagen auf.

#### © VETRON | TYPICAL GmbH

Clara-Immerwahr-Str. 6 67661 Kaiserslautern, Germany Tel.: +49 6301 320 75 - 0 Fax: +49 6301 320 75 - 11 info@vetrontypical.com www.vetrontypical.com

#### Alle Rechte vorbehalten.

Die Gebrauchsanleitungen, Service-Anleitungen, Teilelisten sind urheberrechtlich geschützt. Jegliche Wiederverwendungen der Inhalte außerhalb des Urheberrechts ohne schriftliches Einverständnis der VETRON | TYPI-CAL GmbH ist unzulässig und strafbar.

VETRON | TYPICAL GmbH haftet nur für schäden, die auf Vorsatz oder grobe Fahrlässigkeit seitens des Herstellers zurückzuführen sind. Im Übrigen ist die Haftung ausgeschlossen.

#### Technische Änderungen vorbehalten!

Die Inhalte wurden vom Herausgeber sorgfältig erarbeitet und geprüft. Durch stetige Weiterentwicklungen können Abbildungen, Funktionsschritte und technische Daten geringfügig abweichen.

#### Aktualisierung der Dokumentation

Haben Sie Vorschläge zur Verbesserung oder haben Sie Unregelmäßigkeiten festgestellt, nehmen Sie bitte Kontakt mit uns auf.

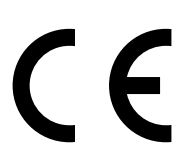

CE-Kennzeichnung nach §7 Prod SG

# INHALTSVERZEICHNIS

| 01. SICHERHEITSVORKEHRUNGEN                      | 05 |  |  |
|--------------------------------------------------|----|--|--|
| 01.01. SYMBOLIK                                  |    |  |  |
| 01.02. FÜR DEN BENUTZER                          | 05 |  |  |
| 02. KABELVERBUNDENES BEDIENFELD - ÜBERSICHT      | 06 |  |  |
| 02.01. DAS ERSCHEINUNGSBILD                      | 06 |  |  |
| 02.02. ZUSTANDSSYMBOLE                           | 07 |  |  |
| 03. STARTSEITEN                                  | 09 |  |  |
| 04. GRUNDLEGENDE ANWENDUNG                       | 14 |  |  |
| 04.01. BILDSCHIRMSPERRE                          | 14 |  |  |
| 04.02. EIN- UND AUSSCHALTEN DER BEDIENELEMENTE   | 14 |  |  |
| 04.03. EINSTELLEN DER TEMPERATUR                 | 17 |  |  |
| 04.04. EINSTELLEN DES RAUMBETRIEBSMODUS          | 18 |  |  |
| 05. BETRIEB                                      | 19 |  |  |
| 05.01. BETRIEBSMODUS EINSTELLEN                  | 19 |  |  |
| 05.02. TEMP. KURVE EINSTELLEN                    | 19 |  |  |
| 05.03. HÄUSLICHES WARMWASSER (DHW)               | 21 |  |  |
| 05.03.01. DESINFIZIEREN                          | 21 |  |  |
| 05.03.02. DHW PUMPE                              | 21 |  |  |
| 05.04. ZEITPLAN                                  | 22 |  |  |
| 05.04.01. TIMER ZEITPLAN                         | 22 |  |  |
| 05.04.02. WÖCHENTLICHER ZEITPLAN                 | 23 |  |  |
| 05.04.03. ZEITPLANPRÜFUNG                        | 24 |  |  |
| 05.04.04. ZEITPLANSTORNIERUNG                    | 25 |  |  |
| 05.05. OPTIONALE EINSTELLUNG                     | 26 |  |  |
| 05.05.01. STILLER MODUS                          | 26 |  |  |
| 05.05.02. URLAUB                                 | 26 |  |  |
| 05.05.03. ZUSATZHEIZUNG                          | 27 |  |  |
| 05.05.04. MANUELLE ABTAUUNG                      | 27 |  |  |
| 05.06. SERVICE-LEITFADEN                         | 28 |  |  |
| 05.06.01. SERVICEANLEITUNGSMENÜ                  | 28 |  |  |
| 05.06.02. WIE MAN ZUM MENÜ SERVICE GUIDE GELANGT | 28 |  |  |
| 05.07. PARAMETERANSICHT                          | 30 |  |  |

# INHALTSVERZEICHNIS

| 05.08 | B. FUNKTIONSPARAMETER MODUS                           | 31 |
|-------|-------------------------------------------------------|----|
|       | 05.08.01. BESCHREIBUNG                                | 31 |
|       | 05.08.02. WIE MAN ZU "FUNCTION PARAMETER SET" GELANGT | 31 |
|       | 05.08.03. FUNCTION PARAMETER SET BEENDEN              | 31 |
| 05.09 | 9. WERKSTEST                                          | 32 |
| 05.10 | . RICHTLINIEN FÜR DIE NETZWERKKONFIGURATION           | 32 |
|       | 05.10.01. EINSTELLUNG DES KABELVERBUNDENES BEDIENFELD | 32 |
|       | 05.10.02. EINSTELLUNG DES MOBILEN GERÄTES             | 33 |
| 06. / | AUSSENTEMPERATURKURVE                                 | 35 |
| 06.01 | I. NIEDRIGE TEMPERATURSYSTEME (Z.B. FUSSBODENHEIZUNG) | 35 |
| 06.02 | 2. HOHE TEMPERATURSYSTEME (Z.B. RADIATOREN)           | 35 |
| 06.03 | 8. NIEDRIGE TEMPERATURSYSTEME (KÜHLUNG)               | 36 |
| 06.04 | 4. HOHE TEMPERATURSYSTEME (KÜHLUNG)                   | 37 |
|       |                                                       |    |

# 01. SICHERHEITSVORKEHRUNGEN

Die hier aufgelisteten Vorsichtsmaßnahmen sind in die folgenden Arten unterteilt, die sehr wichtig sind und daher sorgfältig befolgt werden sollten.

Bedeutung der Symbole GEFAHR, WARNUNG, VORSICHT, HINWEIS und INFORMATION

#### INFO

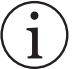

Lesen Sie diese Anleitung vor der Installation sorgfältig durch. Bewahren Sie diese Anleitung zum späteren Nachschlagen auf.

- » Eine unsachgemäße Installation von Geräten oder Zubehörteilen kann zu Stromschlägen, Kurzschlüssen, Leckagen, Bränden oder anderen Schäden an den Geräten führen. Achten Sie darauf, dass Sie nur Zubehör des Herstellers verwenden, das speziell für das Gerät entwickelt wurde und lassen Sie die Installation von einem Fachmann durchführen.
- » Alle in diesem Handbuch beschriebenen Tätigkeiten müssen von einem zugelassenen Techniker durchgeführt werden.
- » Wenden Sie sich an Ihren Händler, wenn Sie weitere Unterstützung benötigen.

### 01.01. SYMBOLIK

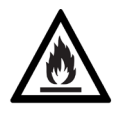

#### VORSICHT

Brandgefahr / Brennbare Materialien

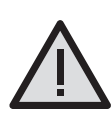

#### WARNUNG

Die Wartung darf nur gemäß den Empfehlungen des Geräteherstellers durchgeführt werden. Wartungs- und Reparaturarbeiten, die die Hilfe anderer Fachkräfte erfordern, sind unter der Aufsicht einer für den Umgang mit brennbaren Kältemitteln zuständigen Person durchzuführen.

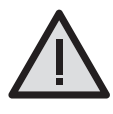

#### **GEFAHR / GEFAHR EINES STROMSCHLAGS**

Weist auf eine unmittelbare Gefahrensituation hin, die, wenn sie nicht vermieden wird, zum Tod oder zu schweren Verletzungen führen wird. Weist auf eine Situation hin, die zu einem Stromschlag führen kann.

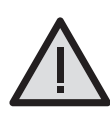

#### WARNUNG

Weist auf eine potenziell gefährliche Situation hin, die, wenn sie nicht vermieden wird, zum Tod oder zu schweren Verletzungen führen kann.

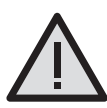

#### VORSICHT

Weist auf eine potenziell gefährliche Situation hin, die, wenn sie nicht vermieden wird, zu leichten oder mittelschweren Verletzungen führen kann. Sie wird auch verwendet, um vor unsicheren Praktiken zu warnen.

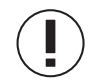

#### HINWEIS

Weist auf Situationen hin, die nur zu unbeabsichtigten Geräte- oder Sachschäden führen können.

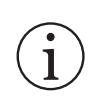

#### INFORMATION

Weist auf nützliche Tipps oder zusätzliche Informationen hin.

### 01.02. FÜR DEN BENUTZER

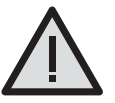

#### VORSICHT

Spülen Sie das Gerät NICHT ab. Dies kann zu elektrischen Schlägen oder Feuer führen.

Das Gerät ist mit folgendem Symbol gekennzeichnet

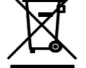

» Das bedeutet, dass elektrische und elektronische Produkte nicht mit unsortiertem Hausmüll vermischt werden dürfen. Versuchen Sie NICHT, die Anlage selbst zu demontieren: Die Demontage der Anlage, die Behandlung des Kältemittels, des Öls und anderer Teile muss von einem zugelassenen Installateur durchgeführt werden und muss den geltenden Rechtsvorschriften entsprechen. Die Geräte müssen in einer spezialisierten Aufbereitungsanlage für Wiederverwendung, Recycling und Rückgewinnung behandelt werden. Indem Sie sicherstellen, dass dieses Produkt ordnungsgemäß entsorgt wird, tragen Sie dazu bei, mögliche negative Folgen für die Umwelt und die menschliche Gesundheit zu vermeiden. Für weitere Informationen wenden Sie sich bitte an Ihren Installateur oder die örtlichen Behörden.

» Das Bedienfeld sollte an einem strahlungsfreien Ort platziert werden.

## **02. KABELVERBUNDENES BEDIENFELD - ÜBERSICHT 02.01**. DAS ERSCHEINUNGSBILD

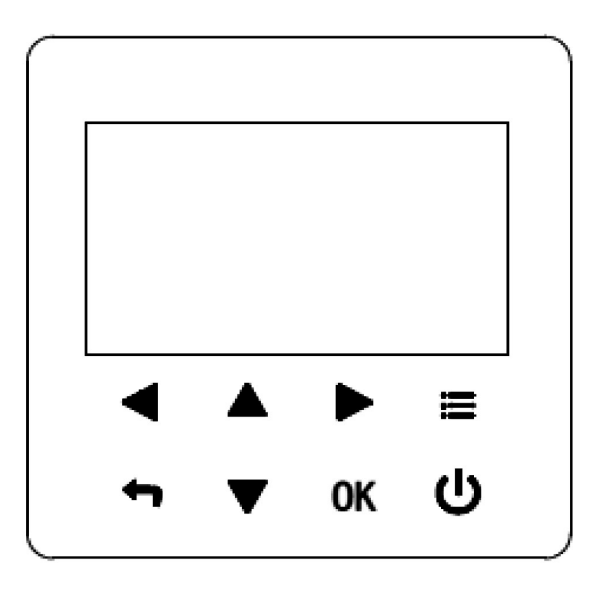

| TASTEN      | BEZEICHNUNG | FUNKTION                                                                                                    |
|-------------|-------------|----------------------------------------------------------------------------------------------------|
|             | Menü        | Geben Sie die Menüstruktur von der Startseite aus ein.                                                                                                    |
| <b>&lt;</b> | Pfeile      | - Navigieren Sie den Cursor auf dem Display<br>- Navigieren in der Menüstruktur<br>- Einstellungen anpassen<br>- Blättern Sie in der Menüstruktur                                                                                                    |
| С           | Ein / Aus   | - Ein-/Ausschalten des Heiz-/Kühlbetriebs oder des Warmwasserbetriebs<br>- Ein- und Ausschalten von Funktionen in der Menüstruktur                                                                                                    |
| 4           | Return      | - Zurück auf die obere Ebene                                                                                                    |
| ОК          | Enter       | <ul> <li>Bei der Programmierung eines Zeitplans in der Menüstruktur zum nächsten Schritt<br/>gehen</li> <li>Eine Auswahl bestätigen</li> <li>Ein Untermenü in der Menüstruktur aufrufen</li> <li>Bei der Bearbeitung von Parametern zwischen den Menüpunkten hin und her<br/>schalten</li> </ul> |

#### 02.02. ZUSTANDSSYMBOLE

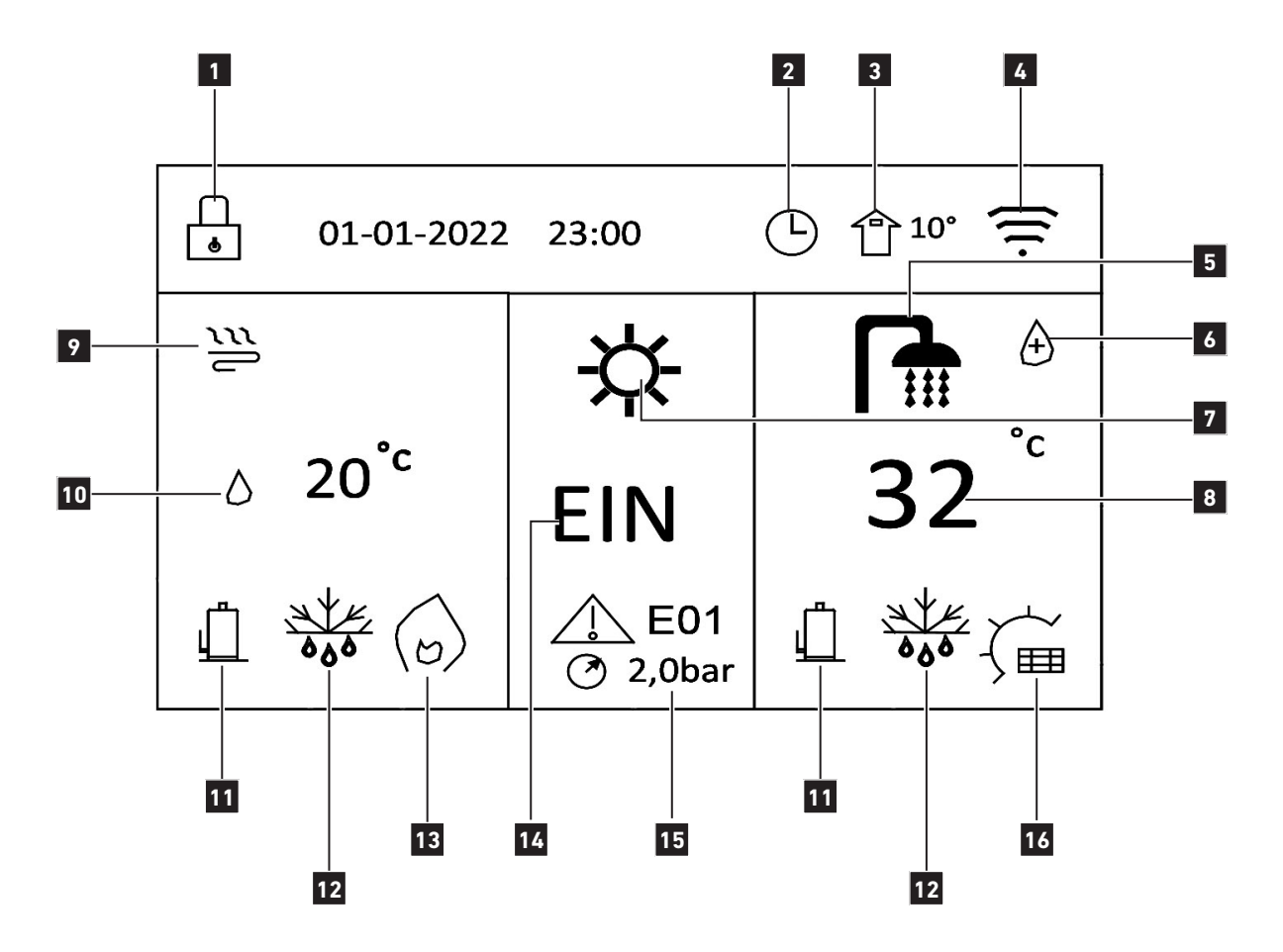

| NR | BEZEICHNUNG        | AUSWAHL        | SYMBOL    |
|----|--------------------|----------------|-----------|
| 1  | Bildschirm sperren | -              |           |
| _  | Zeitplan           | Wöchentlich    | 7         |
| Ζ  |                    | Täglich        | <b>()</b> |
| 3  | Aussentemperatur   | -              |           |
| 4  | WLAN               | -              |           |
| 5  | DHW (Warmwasser)   | -              |           |
| 6  | Desinfizieren      | -              |           |
| 7  | Funktionsmodus     | DHW            |           |
|    |                    | Heizmodus      | -՝Ċ-      |
|    |                    | Kühlmodus      | *         |
|    |                    | Automatikmodus | A)        |

| NR | BEZEICHNUNG                                                | AUSWAHL                                                                        | SYMBOL                                     |  |  |  |
|----|------------------------------------------------------------|--------------------------------------------------------------------------------|--------------------------------------------|--|--|--|
| 8  | Warmwasserspeicher<br>Temperatur                           | -                                                                              |                                            |  |  |  |
|    |                                                            | Gebläsekonvektor                                                               |                                            |  |  |  |
| 9  | Heizmodus                                                  | Heizkörper                                                                     |                                            |  |  |  |
|    |                                                            | Bodenheizung                                                                   |                                            |  |  |  |
| 10 | Gewünschte oder Tat-<br>sächliche Temperatur<br>20° Wasser | Gewünschte oder Tatsäch-<br>liche Temperatur<br>26,5° Raumtemperatur           |                                            |  |  |  |
| 11 | Kompressor EIN                                             | -                                                                              |                                            |  |  |  |
|    |                                                            | Gefrierschutz                                                                  | <u>→</u>                                   |  |  |  |
| 12 | Potriobsart                                                | Auftauen                                                                       | 000 A                                      |  |  |  |
| 12 | Betriebsart                                                | Urlaub                                                                         | $\widehat{\gamma}$                         |  |  |  |
|    |                                                            | Stumm                                                                          | *                                          |  |  |  |
| 10 | Zusatzbaizmadus                                            | Zusatzheizung                                                                  | $\langle \mathcal{O} \rangle$              |  |  |  |
| 15 | Zusatzneizmouus                                            | Elektrische Rohrheizkörper                                                     |                                            |  |  |  |
| 14 | Ein- Ausschalten                                           | EIN / AUS<br>Gebläsekonvektor, Heiz-<br>körper, Fußbodenheizung,<br>Warmwasser |                                            |  |  |  |
|    |                                                            | Wasseraussgangsdruck<br>2,0 bar                                                | $\bigcirc$                                 |  |  |  |
|    | Status                                                     | Schutz oder Fehler                                                             | ▲ E01                                      |  |  |  |
| 15 |                                                            | PWM Pumpe                                                                      | $\bigcirc$                                 |  |  |  |
|    |                                                            | Intelligentes Stromnetz /<br>Kostenloser Strom                                 | Image: Strom Tief     Image: Strom Spitzen |  |  |  |
|    | Heizart                                                    | Zusatzheizung                                                                  | $\langle \mathfrak{o} \rangle$             |  |  |  |
| 16 |                                                            | Solarenergie                                                                   | , Èù                                       |  |  |  |
|    |                                                            | Warmwasserspeicherheizung                                                      | ,<br>,<br>-∉                               |  |  |  |

# **03. STARTSEITEN**

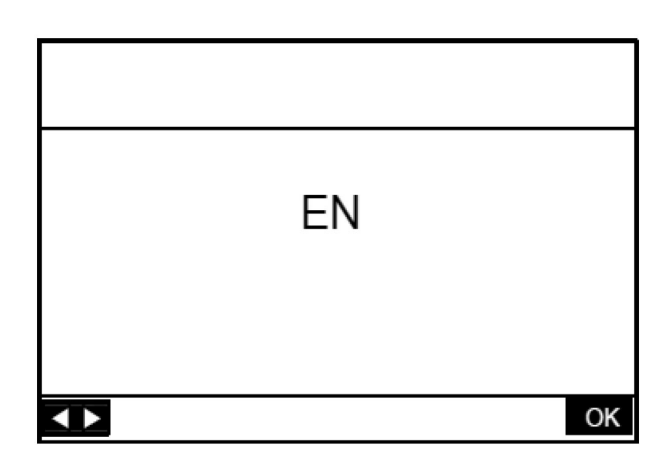

Auf den Startseiten können Sie Einstellungen, die für den täglichen Gebrauch gedacht sind, ablesen und ändern.

Was Sie auf den Startseiten sehen und tun können, wird an den entsprechenden Stellen beschrieben. Je nach dem Systemlayout sind die folgenden Startseiten möglich:

- » Wasserdurchfluss-Solltemperatur (MAIN)
- » Gewünschte Raumtemperatur (ROOM )
- » Ist-Temperatur des Warmwasserspeichers (TANK) (DHW=Domestic Hot Water Warmwasser)

#### **STARTSEITE SEITE 1**

Wenn eine der Einstellungen festgelegt ist, wird die Startseite 1 angezeigt.

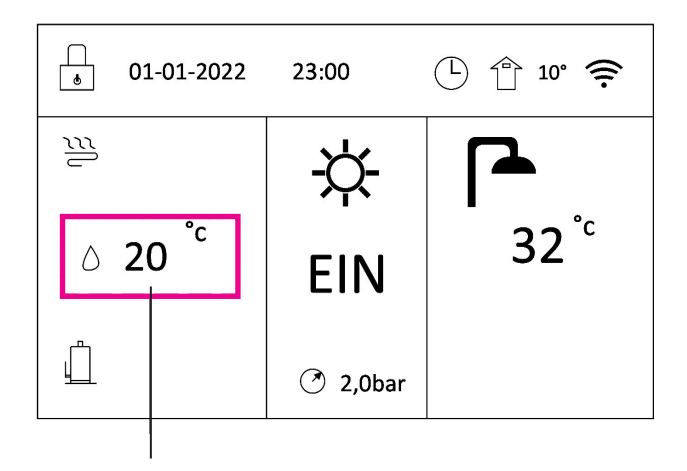

Soll- oder Ist-Wassertemperatur

Siehe **Siehe** "FUNCTION PARAMETER SET", "TEMP. TYPE SET" und "ROOM THERMOSTAT SET" für die Einstellungen in "Installations- und Bedienungsanleitung".

Das System hat die Funktion einschließlich Fußbodenheizung und Warmwasser:

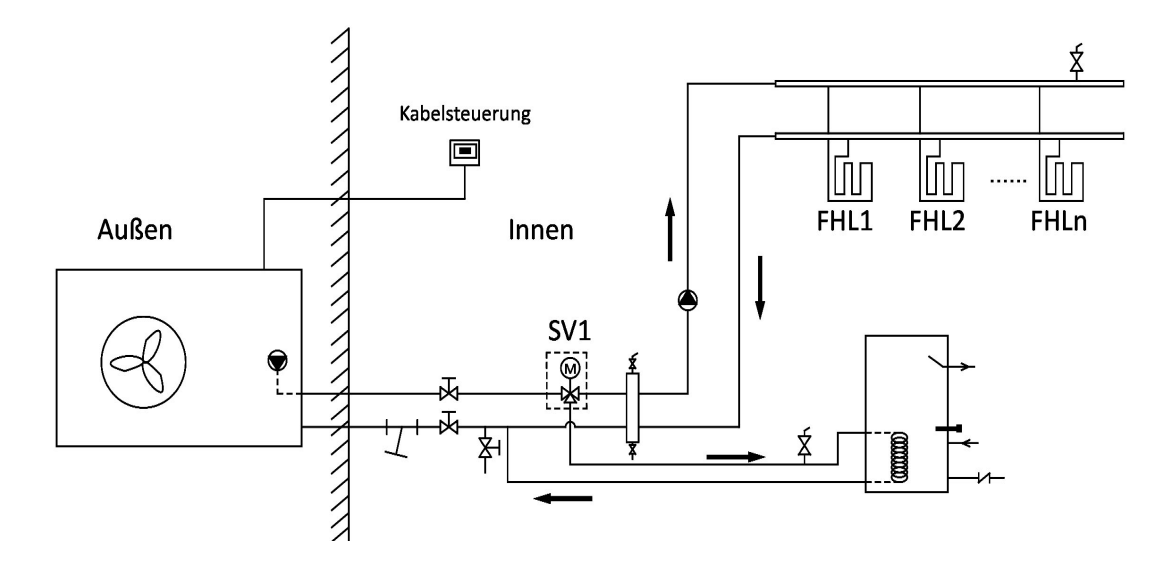

#### **STARTSEITE SEITE 2**

Wenn ZONE TYPE (Heizkreis) = 1, ROOM THERMOSTAT = 0 und SINGLE ZONE OPERATION SET = 3 eingestellt sind, wird die **Startseite 2** angezeigt:

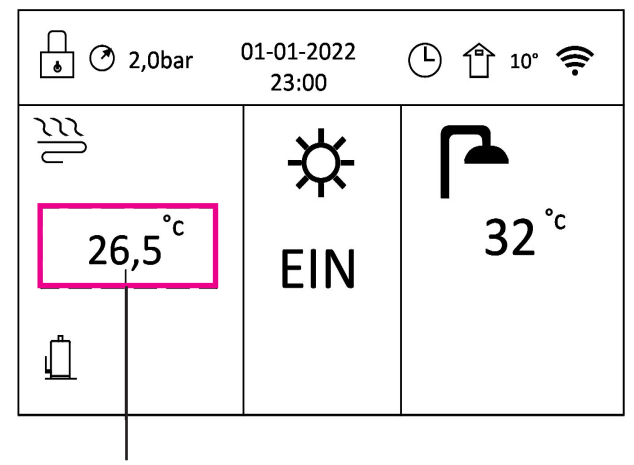

Ziel- oder Ist-Raumtemperatur

Siehe **#** "FUNCTION PARAMETER SET", "TEMP. TYPE SET" und "ROOM THERMOSTAT SET" in der "Installations- und Bedienungsanleitung".

Das System hat die Funktion einschließlich Fußbodenheizung und Warmwasser:

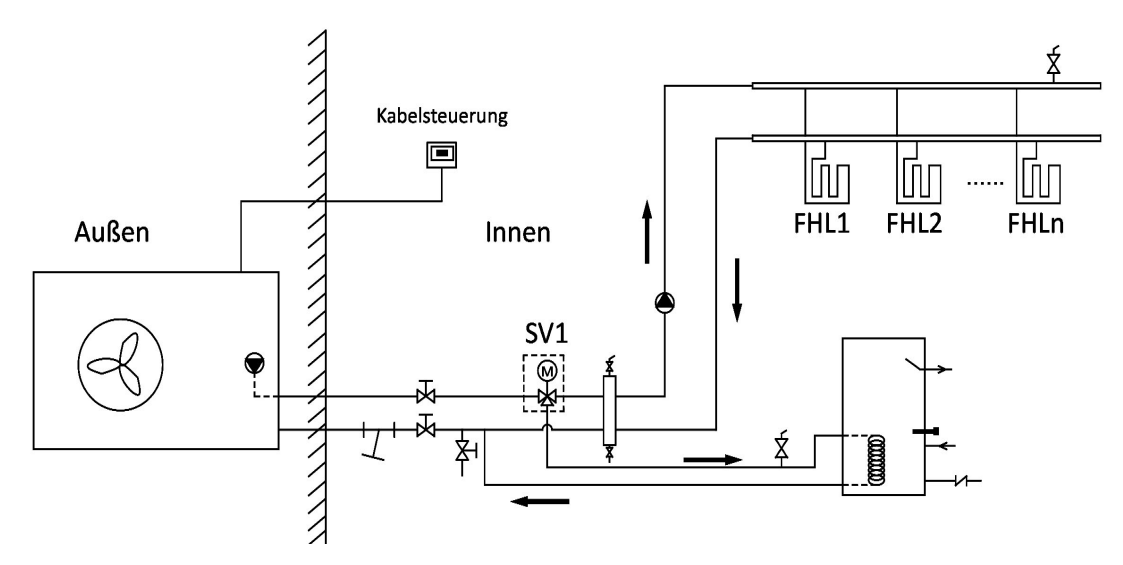

#### 

Das Bedienfeld sollte im Fußbodenheizungsraum installiert werden, um die Raumtemperatur zu kontrollieren.

#### **STARTSEITE 3**

Wenn eine der Einstellungen festgelegt ist, gibt es eine Hauptseite und eine zweite Seite. Die **Startseite 3** wird angezeigt.

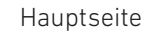

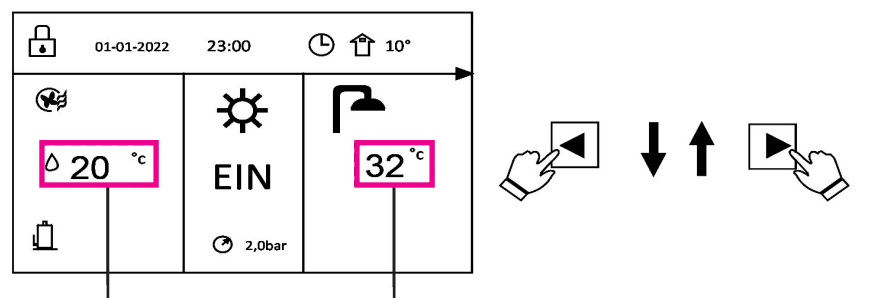

Heizkreis 1 Soll- oder Ist-Wassertemperatur Solltemperatur des Warmwasserspeichers oder tatsächliche Raumtemperatur ZweiteSeite

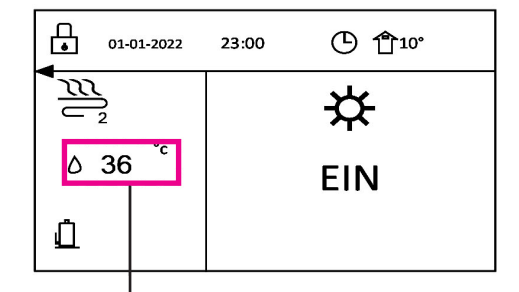

Heizkreis 2 Soll- oder Ist-Wassertemperatur Siehe **FUNCTION PARAMETER SET**", "DHW MODE SET", "EINSTELLUNG DES TEMP. TYPE SET" und "ROOM THER-MOSTAT SET" für die Einstellungen in "Installations- und Bedienungsanleitung".

Das System hat die Funktion einschließlich Bodenkühlung, Raumkühlung für Gebläsekonvektoren und Warmwasser.

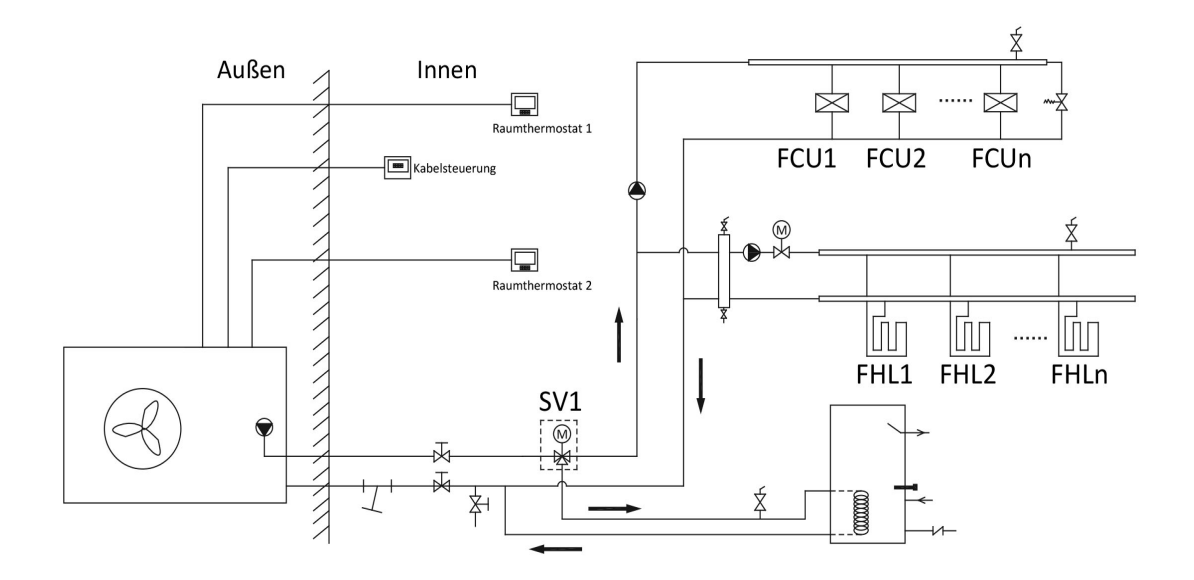

#### **STARTSEITE 4**

Wenn DHW MODE DISABLE auf "NON" (0 = NON) eingestellt ist und eine der Einstellungen vorgenommen wurde, gibt es eine Hauptseite und eine zweite Seite. Die Startseite 4 wird angezeigt.

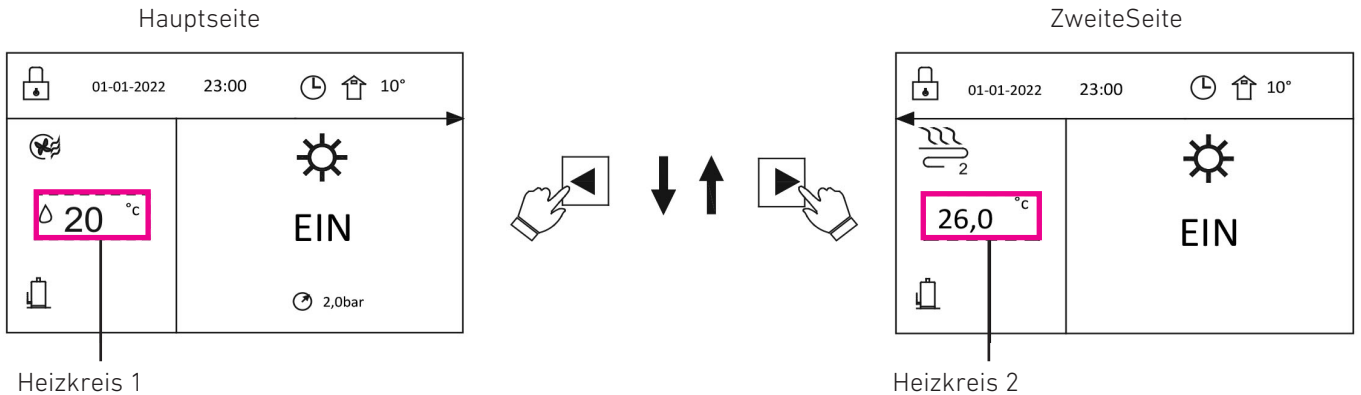

Soll- oder Ist-Wassertemperatur

Heizkreis 2 Soll- oder Ist-Wassertemperatur Siehe **#** "FUNCTION PARAMETER SET", "DHW MODE SET", "EINSTELLUNG DES TEMP. TYPE SET" und "ROOM THER-MOSTAT SET" in der "Installations- und Bedienungsanleitung".

Das System hat die Funktion einschließlich einer Fußbodenheizung und einer Raumheizung für Gebläsekonvektoren:

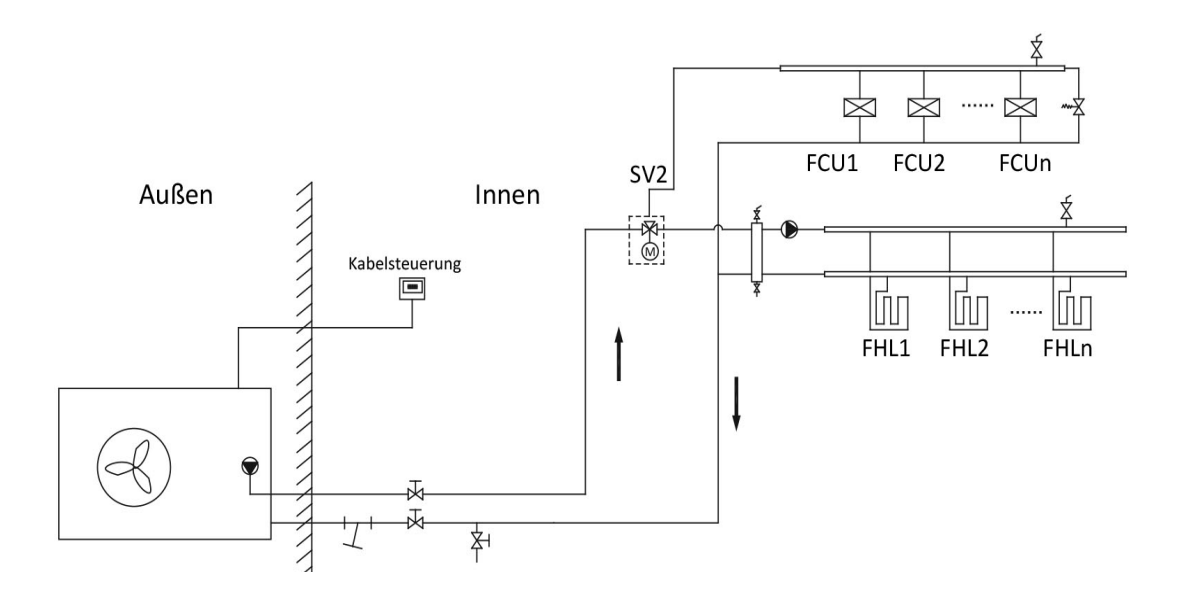

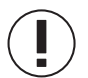

....

#### HINWEIS

Alle Bilder in der Bedienungsanleitung dienen nur zur Erläuterung, die tatsächlichen Seiten auf dem Bildschirm können abweichen.

# 04. GRUNDLEGENDE ANWENDUNG

**04.01.** BILDSCHIRMSPERRE

Wenn das Symbol

auf d

auf dem Bildschirm erscheint, ist das Bedienfeld gesperrt. Die folgende Seite wird angezeigt.

Drücken Sie eine beliebige Taste, das Symbol wird blinken.

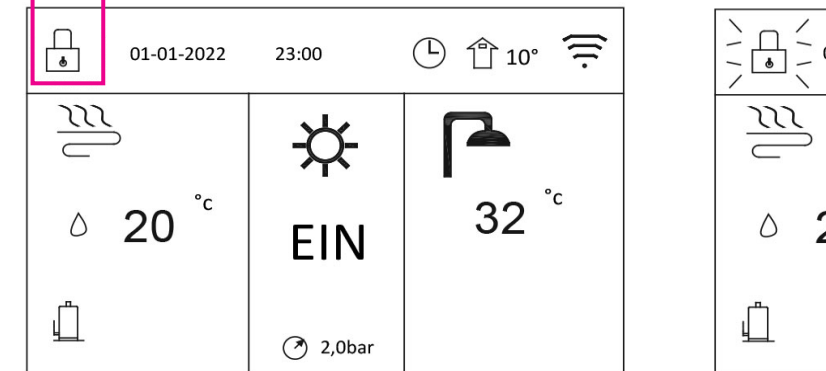

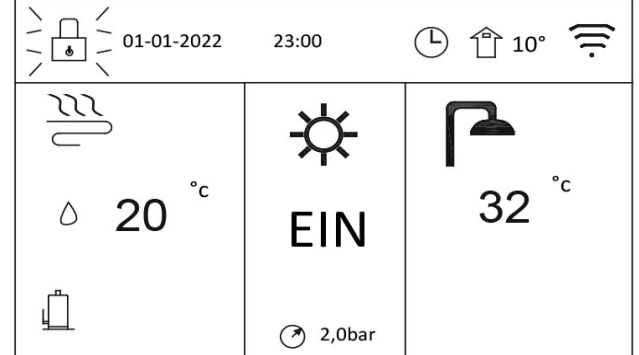

Drücken Sie lange die Taste "OK", das Symbol verschwindet und das Bedienfeld kann gesteuert werden. Das Bedienfeld wird gesperrt, wenn eine gewisse Zeit lang keine Eingabe erfolgt (ca. 120 Sekunden).

Sie können die Bildschirmsperrfunktion aufheben. Siehe" 📰 "SERVICE GUIDE", "DISPLAY" in "Installation und Bedienungsanleitung".

### 04.02. EIN- UND AUSSCHALTEN DER BEDIENELEMENTE

Verwenden Sie das Bedienfeld, um das Gerät für die Raumheizung oder -kühlung ein- oder auszuschalten.

- » Das Ein- und Ausschalten des Geräts kann über das Bedienfeld gesteuert werden, wenn das Raumthermostat NICHT eingeschaltet ist. Siehe" FUNCTION PARAMETER SET" » "ROOM THERMOSTAT SET" in "Installationsund Bedienungsanleitung".
- » Drücken Sie  $\blacktriangle$  oder  $\blacksquare$  auf der Startseite, der schwarze Cursor wird angezeigt.

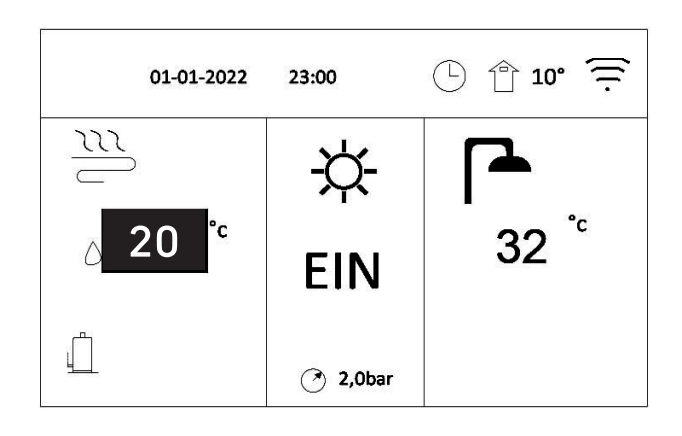

» Steht der Cursor auf der Temperatur des Raumbetriebsmodus (einschließlich Heizmodus, Kühlmodus und Automatikmodus), drücken Sie die Taste (), um die Raumheizung oder -kühlung ein- oder auszuschalten.

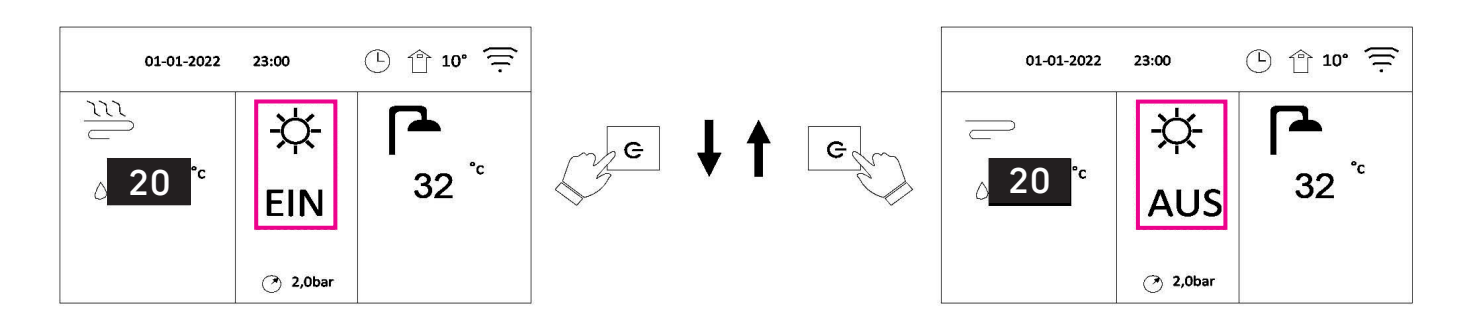

Wenn der DHW MODE DISABLE auf 1 (1 = YES) eingestellt ist, werden die folgenden Seiten angezeigt:

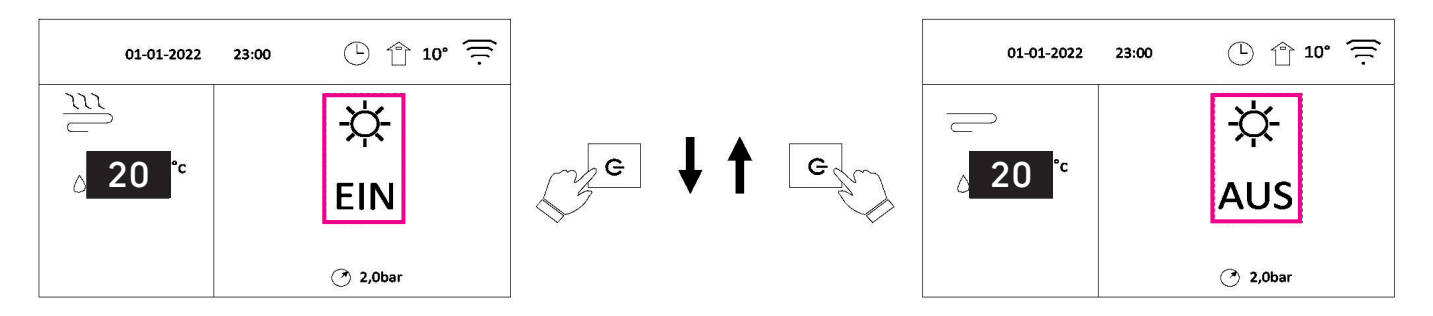

Wenn TEMP. TYPE auf ROOM TEMP. eingestellt ist, werden die folgenden Seiten angezeigt:

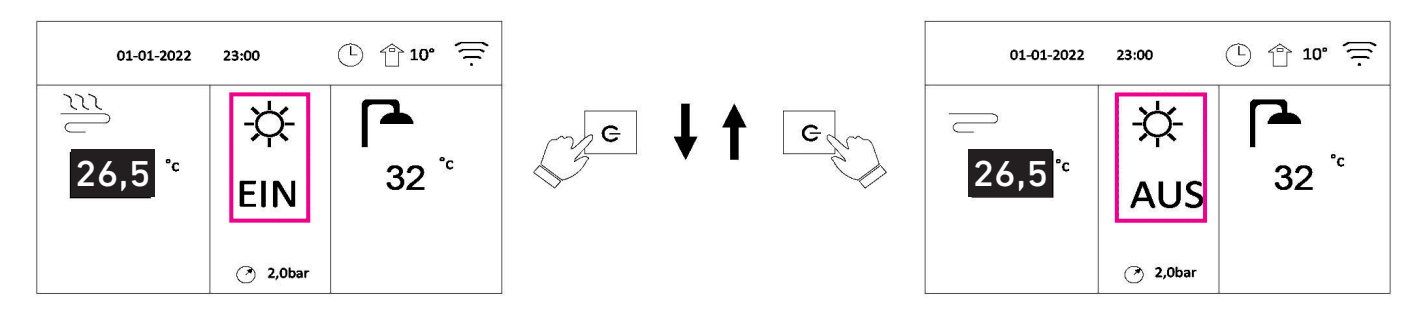

Verwenden Sie den Raumthermostat, um das Gerät zum Heizen oder Kühlen des Raums, ein- oder auszuschalten.

Das Raumthermostat ist nicht auf "NON" eingestellt (Siehe "FUNKTION PARAMETER SET" "ROOM THERMOSTAT SET" in "Installations- und Bedienungsanleitung"). Das Gerät zur Raumheizung oder -kühlung wird vom Raumthermostat ein- oder ausgeschaltet. Drücken Sie die Taste auf dem Bedienfeld, die folgende Seite wird angezeigt.

| 01-01-2022 23:00                                                        | (b) 10° = |
|-------------------------------------------------------------------------|-----------|
| Please turn on or off<br>heating or cooling mode<br>by room thermostat. |           |
| OK                                                                      |           |

(Bitte schalten Sie den Heiz- oder Kühlmodus mit dem Raumthermostat ein oder aus.)

Verwenden Sie das Bedienfeld, um das Gerät für die Warmwasserbereitung ein- oder auszuschalten.

Drücken Sie ▼ oder ▶ auf der Startseite, der schwarze Cursor wird angezeigt.

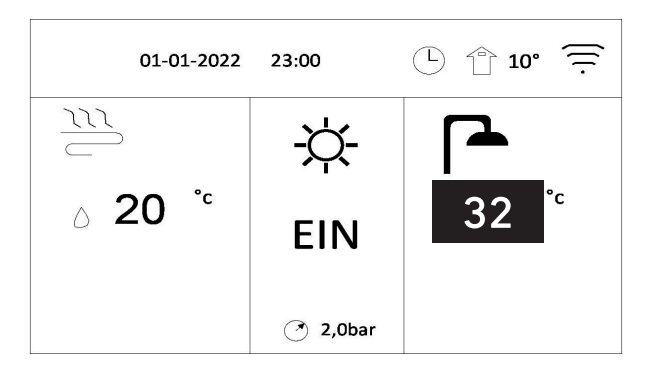

Wenn der Cursor auf der Warmwassertemperatur (DHW mode) steht, drücken Sie die Taste U um den Warmwasserbetrieb ein- oder auszuschalten.

Wenn die Betriebsart "Raumbetrieb" eingeschaltet ist und der Cursor auf der Warmwassertemperatur steht, werden die folgenden Seiten angezeigt:

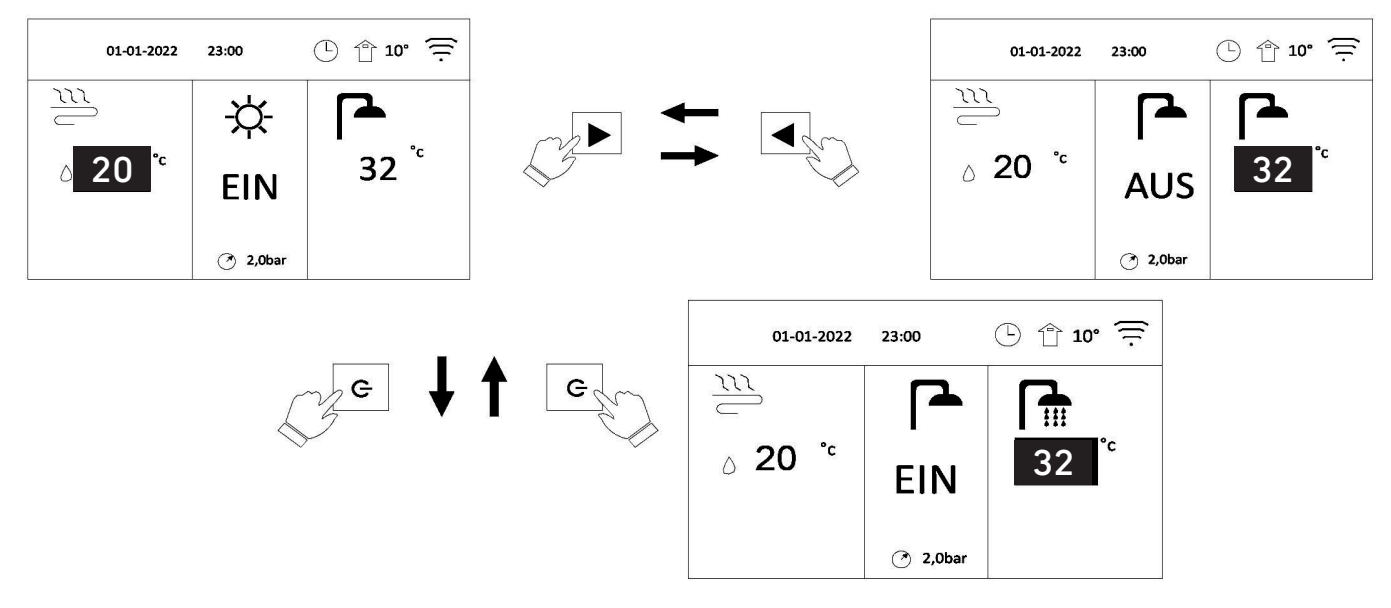

Wenn der Raumbetriebsmodus auf AUS steht, werden die folgenden Seiten angezeigt:

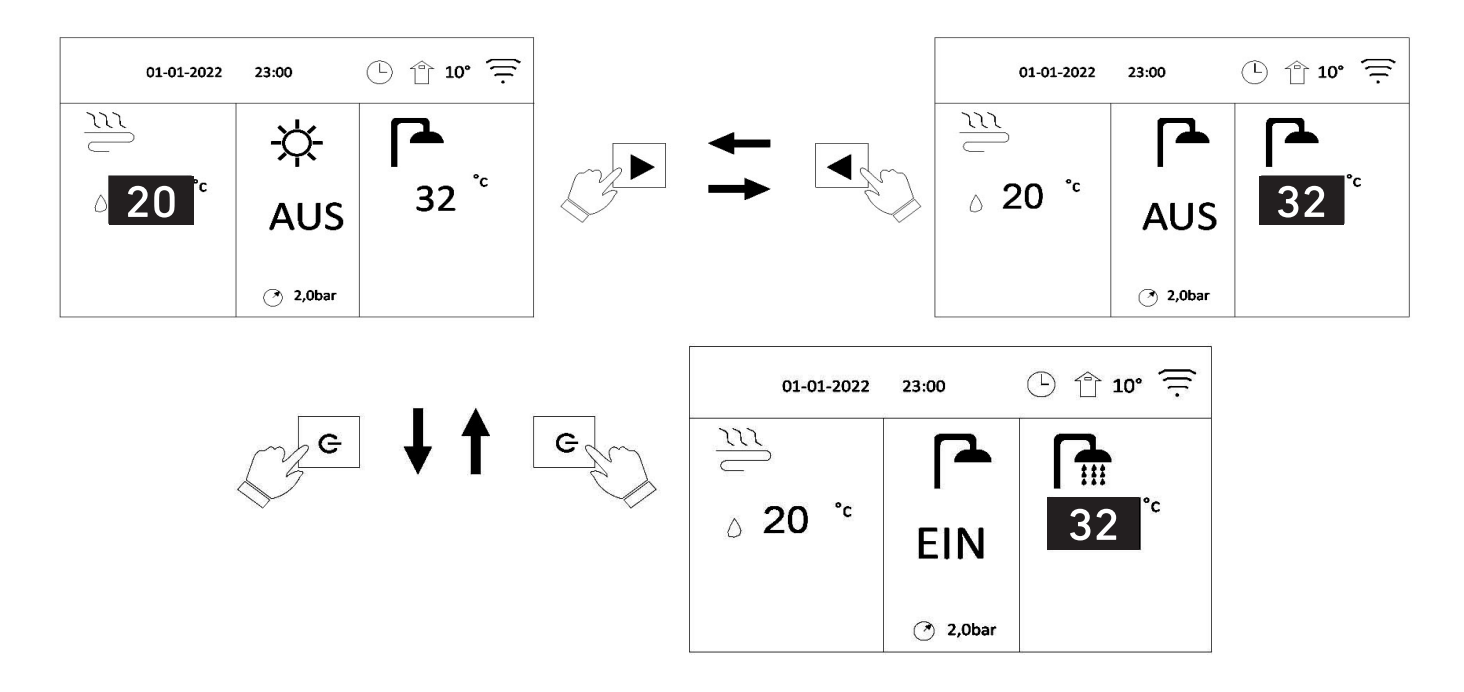

### 04.03. EINSTELLEN DER TEMPERATUR

Drücken Sie ◀ oder ▲ auf der Startseite, der schwarze Cursor wird angezeigt.

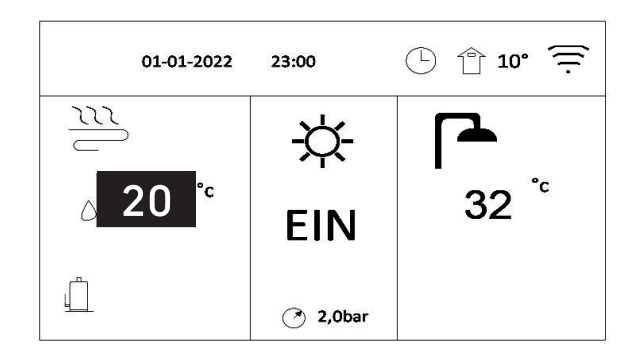

Wenn der Cursor auf der Temperatur steht, verwenden Sie die Tasten ◀ oder ► zur Auswahl und verwenden Sie ▼ oder ▲ zur Einstellung der Temperatur.

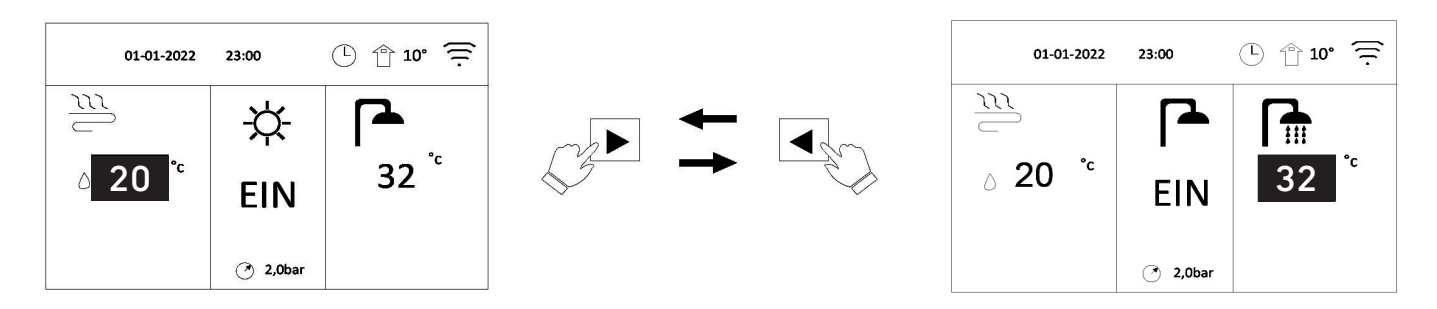

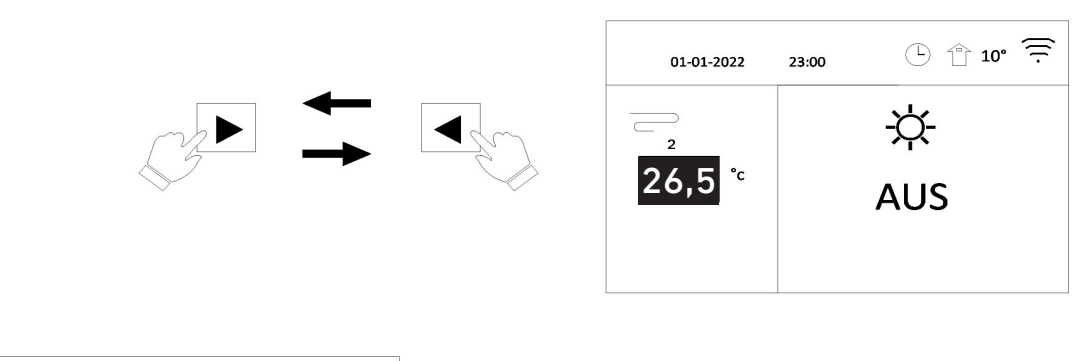

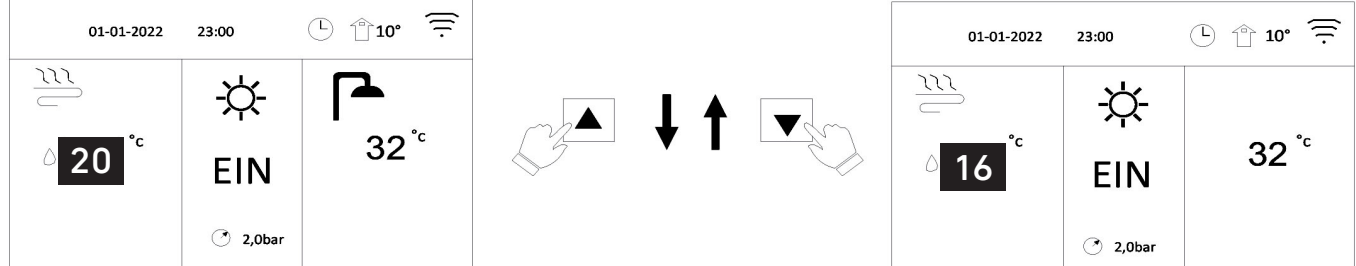

### **04.04.** EINSTELLEN DES RAUMBETRIEBSMODUS

» Einstellen der Raumbetriebsart über das Bedienfeld. Gehen Sie zu s "BETRIEBSART EINSTELLEN". Drücken Sie "OK", die folgende Seite wird angezeigt:

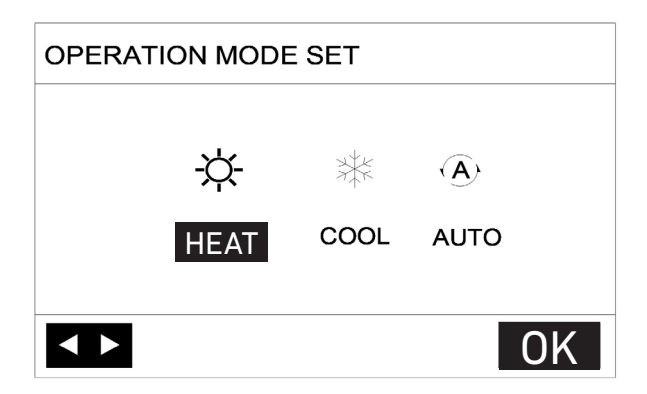

» Es stehen drei Modi zur Auswahl: HEAT, COOL und AUTO (Heizen, Kühlen, Automatik). Verwenden Sie die Tasten oder ▶ zum Blättern und drücken Sie die Taste "OK" zur Auswahl. Auch wenn Sie die OK-Taste nicht drücken und die Seite durch Drücken der "BACK"-Taste verlassen, ist der Modus immer noch wirksam, wenn der Cursor auf den Betriebsmodus bewegt wurde.

Wenn nur der HEIZ-Modus wirksam ist, können die anderen Modi (KÜHLEN und AUTO) nicht ausgewählt werden. Wenn nur der KÜHLEN-Modus wirksam sein soll, können die anderen Modi (HEIZEN und AUTO) nicht ausgewählt werden.

AUTO-Modus: Wird automatisch von der Software auf der Grundlage der Außentemperatur (und je nach den Einstellungen des Installateurs für die Innentemperatur) geändert.

#### 

Die automatische Umschaltung ist nur unter bestimmten Bedingungen möglich.

Siehe **E** "FUNCTION PARAMETER SET" » "AUTOMODE SET" in "Installations- und Bedienungshandbuch".

» Stellen Sie die Betriebsart des Raumthermostats ein. Siehe "FUNCTION PARAMETER SET", "ROOM THERMOS-TAT" in der "Installationsanleitung". Gehen Sie zu — » "OPERATION MODE SET", wenn Sie eine beliebige Taste zur Auswahl oder Einstellung drücken, wird die Seite angezeigt.

| 01-01-2022                                          | 23:00 | 🕒 🕆 10° |  |  |  |
|-----------------------------------------------------|-------|---------|--|--|--|
| Heat or cool mode is controlled by room thermostat. |       |         |  |  |  |
| Please set opetation mode by room thermostat.       |       |         |  |  |  |
| OK                                                  |       |         |  |  |  |

( Der Heiz- oder Kühlmodus wird vom Raumthermostat gesteuert.

Bitte stellen Sie die Betriebsart über den Raumthermostat ein. )

# **05. BETRIEB 05.01.** BETRIEBSMODUS EINSTELLEN

Siehe 04.04 "Einstellen der Raumbetriebmodus".

### 05.02. TEMP. KURVE EINSTELLEN

Mit der Funktion TEMP. CURVE SET wird die gewünschte Wasservorlauftemperatur in Abhängigkeit von der Außenlufttemperatur eingestellt. Bei wärmerem Wetter wird die Heizung reduziert. Um Energie zu sparen, kann TEMP. CURVE SET die gewünschte Wasservorlauftemperatur verringern, wenn die Außenlufttemperatur im Heizbetrieb steigt.

Gehen Sie zu 📰 » "TEMPERATURE PRESET" "TEMP. CURVE SET". Drücken Sie "OK".

Die folgende Seite wird angezeigt:

| TEMPERATURE PRESET         |    |
|----------------------------|----|
| TEMP. CURVE SET            |    |
| LOW TEMP. FOR ZONE-A COOL  | 4  |
| HIGH TEMP. FOR ZONE-A HEAT | 6  |
| LOW TEMP. FOR ZONE-B COOL  | 4  |
| HIGH TEMP. FOR ZONE-B HEAT | 6  |
| <b>\$</b>                  | OK |

Diese Seite wird je nach Betriebsart, Gerätetyp und Zonennummer (Heizkreis) dynamisch angezeigt.

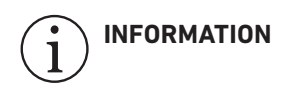

TEMP. CURVE SET hat vier Arten von Kurven:

- Die Kurve der hohen Temperatureinstellung f
  ür Heizung: Sie hat nur die Kurve der hohen Temperatur Einstellung f
  ür Heizung, wenn die hohe Temperatur f
  ür Heizung eingestellt ist.
- Die Kurve der niedrigen Temperatureinstellung f
  ür Heizung: Sie hat nur die Kurve der niedrigen Temperatur Einstellung f
  ür Heizung, wenn die niedrige Temperatur f
  ür Heizung eingestellt ist.
- 4. Die Kurve der niedrigen Temperatureinstellungfür K
  ühlung: Sie hat nur die Kurve der niedrigen Temperatureinstellung zum K
  ühlen, wenn die niedrige Temperatur zum K
  ühlen eingestellt ist.

Siehe **T** "FUNCTION PARAMETER SET", "COOL MODE SET" und "HEAT MODE SET" im "Installations- und Benutzerhandbuch".

Die gewünschte Temperatur (TB) kann bei gültiger Temperaturkurve nicht direkt eingestellt werden.

Wenn Sie den Heizmodus in Heizkreis 1 (d.h. Zone A) verwenden möchten, wählen Sie "LOW TEMP. FOR ZONE A HEAT"

Wenn Sie den Kühlmodus in Heizkreis 1 (A) verwenden möchten, wählen Sie "LOW TEMP. FOR ZONE A COOL".

Wenn Sie "OK" drücken, können Sie 9 Kurven mit den Tasten ▼ oder 🔺 auswählen.

Wenn TEMP. CURVE SET aktiviert ist, kann die gewünschte Temperatur nicht über die Schnittstelle eingestellt werden.

Drücken Sie ▼ oder ▲, um die Temperatur auf der Startseite einzustellen. Die folgende Seite wird angezeigt:

| 01-01-2022 23:00                               | □ 10°            |
|------------------------------------------------|------------------|
| Weather temp. function<br>Do you want to reset | on is on.<br>it? |
| NO                                             | YES              |
|                                                | OK               |

(Wettertemp. Funktion ist eingeschaltet. Möchten Sie es zurücksetzen?)

Gehen Sie auf "NO", drücken Sie "OK", um zur Startseite zurückzukehren. Gehen Sie auf "YES", drücken Sie "OK", um die TEMP. KURVE einzustellen.

| TEMPERATURE PRESET         |    |  |  |  |
|----------------------------|----|--|--|--|
| TEMP. CURVE SET            |    |  |  |  |
| LOW TEMP. FOR ZONE-A COOL  | 4  |  |  |  |
| HIGH TEMP. FOR ZONE-A HEAT | 6  |  |  |  |
| LOWTEMP. FOR ZONE-B COOL   | 4  |  |  |  |
| LOW TEMP. FOR ZONE-A HEAT  | 3  |  |  |  |
| <b>\$</b>                  | OK |  |  |  |

ZONE B bedeutet hier Heizkreis 2

### 05.03. HÄUSLICHES WARMWASSER (DHW)

Der Warmwassermodus besteht in der Regel aus Folgendem:

1) DESINFECT (Desinfizieren)

2) DHW PUMP (Pumpe für Warmwasser)

### 05.03.01. DESINFIZIEREN

Die Funktion DISINFECT dient zur Abtötung der Legionellen. In der Desinfektionsfunktion wird die Temperatur des Speichers auf 55°C - 75°C erhöht. Die Desinfektionstemperatur wird in FUNKTION PARAMETER SET eingestellt.

Siehe "FUNKTION PARAMETER SET" » "DHW MODE SET", "Tx" in "Installations- und Bedienungsanleitung".

Gehen Sie zu 📰 » "DHW ADDITIONAL FUNCTION" » "DISINFECT". Drücken Sie ▼ , "OK".

Die folgende Seite wird angezeigt:

| DHW ADDITIONAL | FUNCTION |       |        |            |              | DHW ADDITIONAL | FUNCTION |       |
|----------------|----------|-------|--------|------------|--------------|----------------|----------|-------|
| DISINFECT      | DHW PUMP |       |        |            |              | DISINFECT      | DHW PUMP |       |
| CURRENT STATE  |          | OFF   | وكريس  | <b>†</b> I | 0 gm         | CURRENT STATE  |          | OFF   |
| OPERATE DAY    |          | TUE   | $\sim$ |            | $\checkmark$ | OPERATE DAY    |          | TUE   |
| START Y        |          | 23:00 |        |            |              | START Y        |          | 23:00 |
| ↓ ► ↓          |          | OK    |        |            |              | < > <          |          | OK    |

Verwenden Sie ◀ ▶, ▼ ▲, um zu scrollen und verwenden Sie ▼ ▲, um die Parameter bei der Einstellung von "CURRENT STATUS" und "OPERATE DAY" und "START" anzupassen.

Wenn der "CURRENT STATUS" auf EIN gestellt ist, ist die Desinfektionsfunktion aktiv, aber sie ist nur einmal wirksam.

Wenn der "OPERATE DAY" auf FRIDAY und der START auf Y und 23:00 eingestellt ist, wird die Desinfektionsfunktion am Freitag um 23:00 Uhr aktiviert.

Wenn die Desinfektionsfunktion läuft, wird das Symbol /+ auf der Startseite angezeigt.

#### 05.03.02. DHW PUMPE

Die Funktion der Warmwasserpumpe wird für den Wasserrücklauf verwendet, gehen Sie zu **200** » "DHW ADDITIONAL FUNCTION" » "DHW PUMP".

Drücken Sie ▼, "OK". Die folgende Seite wird angezeigt:

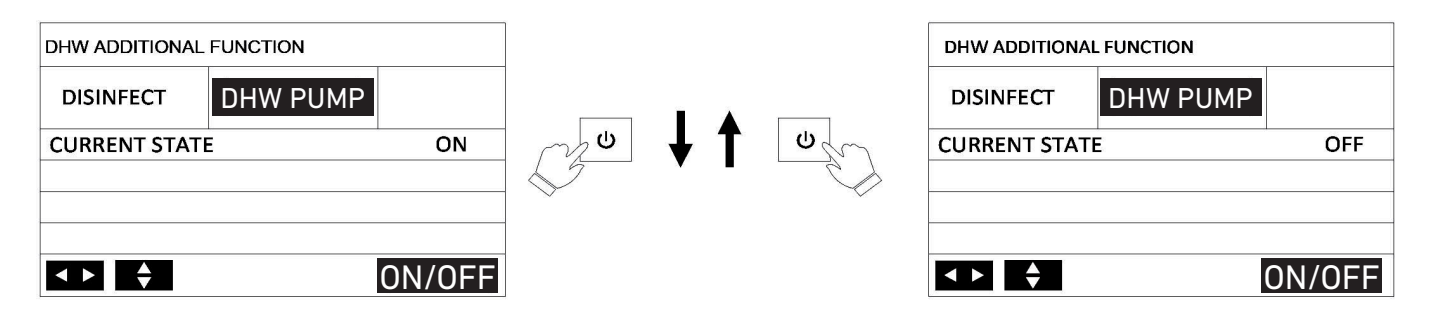

Wenn Sie "ON" drücken, läuft die Warmwasserpumpe weiter, bis Sie "OFF" drücken.

### 05.04. ZEITPLAN

Der Inhalt des Zeitplan Menüs (SCHEDULE) ist wie folgt:

1) TIMER

- 2) WEEKLY (Wochenplan)
- 3) CHECK (Zeitplanprüfung)
- 4) CANCEL (Timer und Wochenzeitplan-Abbruch)

### 05.04.01. TIMER ZEITPLAN

Wenn die Wochenplanfunktion eingeschaltet ist, ist der TIMER ausgeschaltet, die spätere Einstellung ist wirksam, d.h. Sie können den TIMER-Zeitplan als gültig einstellen.

| Wenn der Timer aktiviert ist, wird das Symbol ( | Ľ | ) auf der Startseite angezeigt. |
|-------------------------------------------------|---|---------------------------------|
|-------------------------------------------------|---|---------------------------------|

| SCHEDULE 1/3 |   |       |       | SC     | SCHEDULE 2/3 |     |   |       | SCHEDULE 3/3 |        |             |    |    | 3/3    |       |        |       |
|--------------|---|-------|-------|--------|--------------|-----|---|-------|--------------|--------|-------------|----|----|--------|-------|--------|-------|
|              |   | EKLY  | CHECK | CANCEL | TIN          |     |   | EKLY  | CHECK        | CANCEL | TIMER       |    | WE | WEEKLY |       | CANCEL |       |
| NO.          |   | START | END   | MODE   | TEMP.        | NO. |   | START | END          | MODE   | TEMP.       | NO |    | START  | END   | MODE   | TEMP. |
| T1           | Ν | 00:00 | 00:00 | ) HEAT | <b>0</b> °C  | Т3  | Ν | 00:00 | 00:00        | DHW    | <b>0</b> °C | Т5 | Ν  | 00:00  | 00:00 | HEAT   | 0°C   |
| Т2           | Ν | 00:00 | 00:00 | ) COOL | <b>0</b> °C  | Т4  | Ν | 00:00 | 00:00        | COOL   | <b>0</b> °C | Т6 | Ν  | 00:00  | 00:00 | DHW    | 0°C   |
| \$           |   |       |       |        | < ►          | K   |   |       |              |        | < ►         |    |    |        |       |        | <►    |

Es können 6 Timer eingestellt werden.

Verwenden Sie < > und < , um zu scrollen und mit < die Zeit, den Modus und die Temperatur einzustellen.

Gehen Sie auf "N", drücken Sie die Taste ▲, um von "N" auf "Y" zu wechseln, und drücken Sie dann die Taste ▼, um wieder von "Y" auf "N" zu wechseln.

Mit "Y" wird der TIMER aktiviert, mit "N" wird der TIMER deaktiviert.

Wenn die Startzeit mit der Endzeit übereinstimmt oder die Temperatur außerhalb des Bereichs des Modus liegt, wird die folgende Seite angezeigt:

| SCHEDULE 1/3                             |                                                                  |  |  |  |  |  |  |  |  |  |  |
|------------------------------------------|------------------------------------------------------------------|--|--|--|--|--|--|--|--|--|--|
| TIMER WEEKLY CHECK CANCEL                |                                                                  |  |  |  |  |  |  |  |  |  |  |
| TIMERX is<br>Please researd<br>and tempe | TIMERX is useless.<br>Please reset the timer<br>and temperature. |  |  |  |  |  |  |  |  |  |  |
|                                          |                                                                  |  |  |  |  |  |  |  |  |  |  |

(Timer ist nutzlos. Bitte setzen Sie den Timer und die Temperatur zurück.)

Drücken Sie dann "OK", um den Timer zurückzusetzen. Sie müssen den Timer korrekt einstellen oder den unbrauchbaren Timer abbrechen, indem Sie "Y" auf "N" setzen, bevor Sie die Einstellung des Timers beenden.

| NEIN | START | END   | MODUS            | TEMP |
|------|-------|-------|------------------|------|
| T1   | 01:00 | 03:00 | DHW              | 50°C |
| Т2   | 07:00 | 09:00 | HEAT             | 28°C |
| Т3   | 11:30 | 13:00 | COOL<br>(KÜHLEN) | 20°C |
| Τ4   | 14:00 | 16:00 | HEAT             | 28°C |
| Т5   | 15:00 | 19:00 | COOL<br>(KÜHLEN) | 20°C |
| Т6   | 18:00 | 23:30 | DHW              | 50°C |

| Der Betrieb des Bedienf | elds zum folgenden Zeitpunkt: |
|-------------------------|-------------------------------|
|-------------------------|-------------------------------|

| ZEIT  | DER BETRIEB DES BEDIENFELDS ZUR FOLGENDEN ZEIT                        |
|-------|-----------------------------------------------------------------------|
| 01:00 | DHW (Warmwasserbetrieb) Modus ist eingeschaltet                       |
| 03:00 | DHW (Warmwasserbetrieb) Modus ist ausgeschaltet                       |
| 07:00 | Heiz-Modus ist EIN geschaltet                                         |
| 09:00 | Heiz-Modus ist ausgeschaltet                                          |
| 11:30 | Kühl-Modus ist eingeschaltet                                          |
| 13:00 | Kühl-Modus ist ausgeschaltet                                          |
| 14:00 | Heiz-Modus ist EIN geschaltet                                         |
| 15:00 | Der Kühl-Modus ist eingeschaltet und der Heiz-Modus ist ausgeschaltet |
| 18:00 | DHW (Warmwasserbetrieb) Modus PLUS Kühl-Modus sind eingeschaltet      |
| 19:00 | DHW (Warmwasserbetrieb) Modus ist eingeschaltet                       |
| 23:30 | DHW (Warmwasserbetrieb) Modus ist ausgeschaltet                       |

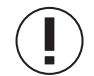

HINWEIS

Wenn die Startzeit mit der Endzeit übereinstimmt, ist der TIMER ungültig.

### 05.04.02. WÖCHENTLICHER ZEITPLAN

Wenn die Timerfunktion eingeschaltet und der Wochenplan ausgeschaltet ist, ist die spätere Einstellung wirksam, d.h. Sie können den Wochenplan als gültig einstellen. Wenn WEEKLY SCHEDULE aktiviert ist, wird 7 auf der Startseite angezeigt.

Gehen Sie zu 📰 » "SCHEDULE", "WEEKLY". Drücken Sie "OK". Die folgende Seite wird angezeigt:

| SCHE | DUL | E     |     |       |     |   |        |     |  |
|------|-----|-------|-----|-------|-----|---|--------|-----|--|
| TIME | R   | WEEK  | (LY | СНЕСК |     |   | CANCEL |     |  |
| MON  | TUE | E WED | ΤН  | U     | FRI | S | AT     | SUN |  |
| N    | Ν   | N     | N   | I     | Ν   |   | Ν      | Ν   |  |
|      |     |       |     |       |     |   |        |     |  |
| OK   |     |       |     |       |     | ¢ |        | < ► |  |

Wählen Sie zunächst die Wochentage aus, die Sie planen möchten.

Benutzen Sie ◀ ▶ um zu blättern, drücken Sie ▼ ▲ um den Tag auszuwählen oder abzuwählen.

" MON " (Schwarz markiert) bedeutet, dass der Tag ausgewählt ist.

"MON" (nicht markiert) bedeutet, dass der Tag nicht ausgewählt ist.

### 

Sie müssen mindestens einen Tag festlegen, an dem Sie die Funktion WEEKLY schedule aktivieren möchten.

| SCHE | DUL | E    |     |      |      |       |
|------|-----|------|-----|------|------|-------|
| TIM  | ER  | WEEK | LY  | CHEC | k c/ | ANCEL |
| MON  | TUE | WED  | THU | FRI  | SAT  | SUN   |
| Ν    | Y   | Y    | Ν   | Y    | Ν    | Ν     |
|      |     |      |     |      |      |       |
| 0K   |     |      |     |      | ◆    | < ►   |

Hier werden der Dienstag, der Mittwoch und der Freitag ausgewählt, die alle den gleichen Zeitplan haben. Drücken Sie ▼ und dann "OK" oder drücken Sie zweimal "OK", die folgenden Seiten werden angezeigt:

| SCHEDULE 1/3 |     |       |       |       | S           | SCHEDULE 2/3 |     |   |       | 2/3   | SCHEDULE |             |   |     |      | 3/3   |       |       |             |
|--------------|-----|-------|-------|-------|-------------|--------------|-----|---|-------|-------|----------|-------------|---|-----|------|-------|-------|-------|-------------|
| TIM          | IER | WEE   | KLY   | CHECK | CANCEL      | Т            | IME | R | WEE   | KLY   | CHECK    | CANCEL      |   | TI  | VIER | WEE   | KLY   | CHECK | CANCEL      |
| NO.          |     | START | END   | MODE  | TEMP.       | NC           | ).  | 5 | START | END   | MODE     | TEMP.       | J | NO. |      | START | END   | MODE  | TEMP.       |
| T1 I         | Ν   | 00:00 | 00:00 | HEAT  | <b>0</b> °C | Т3           | Ν   |   | 00:00 | 00:00 | DHW      | <b>0</b> °C | 3 | T5  | Ν    | 00:00 | 00:00 | HEAT  | <b>0</b> °C |
| T2 I         | Ν   | 00:00 | 00:00 | COOL  | <b>0</b> °C | T4           | N   |   | 00:00 | 00:00 | COOL     | <b>0</b> °C | 2 | Т6  | Ν    | 00:00 | 00:00 | DHW   | <b>0</b> °C |
| \$           |     |       |       |       | <►          | E            |     |   |       |       |          | < ►         | ļ | ¢   |      |       |       |       | < ►         |

Verwenden Sie ◀ ▶ und ▼ ▲, um die Zeit, den Modus und die Temperatur einzustellen. TIMER können eingestellt werden, einschließlich Startzeit und Endzeit, Modus und Temperatur. Der Modus umfasst Heizmodus, Kühlmodus und Warmwasser.

Die Einstellungsmethode bezieht sich auf die TIMER-Einstellung. Die Endzeit muss später als die Startzeit sein. Andernfalls wird angezeigt, dass der TIMER ungültig ist:

### 05.04.03. ZEITPLANPRÜFUNG

Die Zeitplanprüfung kann nur den Wochenplan prüfen. Gehen Sie zu E "SCHEDULE" » "CHECK". Drücken Sie "OK". Die folgende Seite wird angezeigt:

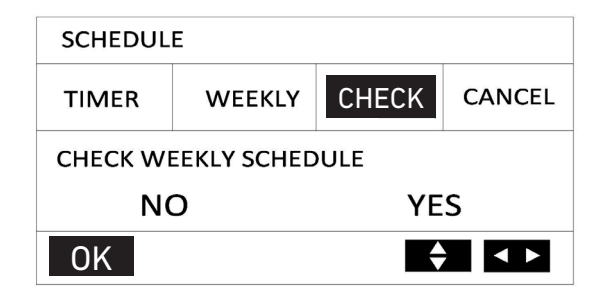

| CHECK W | CHECK WEEKLY SCHEDULE |   |       |       |      |             |  |  |  |  |  |  |  |  |  |
|---------|-----------------------|---|-------|-------|------|-------------|--|--|--|--|--|--|--|--|--|
| DAY     | NO                    |   | START | END   | MODE | TEMP.       |  |  |  |  |  |  |  |  |  |
|         | T1                    | Y | 01:30 | 03:30 | DHW  | <b>50</b> ℃ |  |  |  |  |  |  |  |  |  |
|         | T2                    | Y | 07:00 | 09:00 | HEAT | <b>30</b> ℃ |  |  |  |  |  |  |  |  |  |
| MON     | Т3                    | Y | 11:30 | 13:00 | HEAT | <b>50</b> ℃ |  |  |  |  |  |  |  |  |  |
| Y       | Т4                    | Y | 14:00 | 16:00 | DHW  | <b>50</b> ℃ |  |  |  |  |  |  |  |  |  |
|         | T5                    | Υ | 16:00 | 18:00 | DHW  | <b>50</b> ℃ |  |  |  |  |  |  |  |  |  |
|         | Т6                    | Υ | 18:00 | 23:00 | HEAT | <b>50</b> ℃ |  |  |  |  |  |  |  |  |  |
| 1       |                       |   |       |       |      |             |  |  |  |  |  |  |  |  |  |

Drücken Sie ▼ und ▲ , der Timer von Montag bis Sonntag wird angezeigt.

### 05.04.04. ZEITPLANSTORNIERUNG

Gehen Sie zu 🗱 "SCHEDULE", "CHECK", "CANCEL". Drücken Sie "OK". Die folgende Seite wird angezeigt:

| SCHEDULE                  |                               |            |   |  |  |  |  |  |  |  |  |
|---------------------------|-------------------------------|------------|---|--|--|--|--|--|--|--|--|
| TIMER WEEKLY CHECK CANCEL |                               |            |   |  |  |  |  |  |  |  |  |
| Do you wa<br>and WEE      | ant to cancel<br>(LY schedule | TIMER<br>? |   |  |  |  |  |  |  |  |  |
| N                         | C                             | YE         | S |  |  |  |  |  |  |  |  |
| OK                        |                               | K          |   |  |  |  |  |  |  |  |  |

(Möchten Sie den TIMER- und WEEKLY-Zeitplan stornieren?)

Verwenden Sie ◀ ▶ und ▼ ▲, um auf "YES" zu gehen, drücken Sie "OK", um TIMER und WEEKLY SCHEDULE abzubrechen.

Wenn Sie "CANCEL" verlassen wollen, drücken Sie "BACK".

Wenn "TIMER" oder "WEEKLY" aktiviert ist, wird das Timer-Symbol (L) oder das Wochenplan-Symbol 7 auf der Startseite angezeigt.

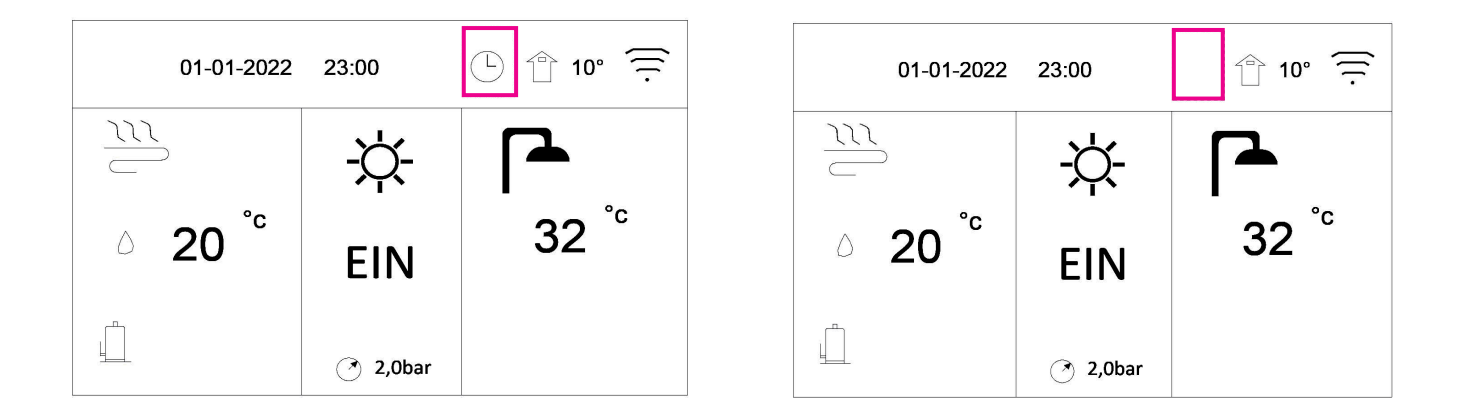

Wenn der "TIMER" oder "WEEKLY" abgebrochen wird, verschwindet das Timer-Symbol Symbol auf der Startseite angezeigt.

# (i) INFORMATION

- » Sie müssen TIMER/WEEKLY Zeitplan zurücksetzen, wenn Sie die WATER FLOW TEMP. auf die ROOM TEMP. oder die ROOM TEMP. auf die WATER FLOW TEMP. ändern.
- » Der TIMER oder WEEKLY Zeitplan ist ungültig, wenn der ROOM THERMOSTAT wirksam ist.
- » TIMER und WEEKLY Zeitplan haben die gleiche Priorität. Die spätere Einstellfunktion ist gültig.

### **05.05.** OPTIONALE EINSTELLUNG

Der Inhalt des Menüs OPTIONAL SET ist wie folgt:

1) SILENT MODE (Stiller Modus)

2) HOLIDAY (Urlaub)

3) BACKUP HEATER (Zusatzheizung)

4) MANUAL DEFROST (Manuelle Abtauung)

### 05.05.01. STILLER MODUS

Der SILENT MODE wird verwendet, um die Geräuschentwicklung des Geräts zu verringern. Allerdings verringert sich dadurch auch die Heiz-/Kühlleistung des Systems.

» Gehen Sie zur Startseite, um zu prüfen, ob SILENT MODE aktiviert ist. Ist derModus aktiviert, wird das Symbol auf der Startseite angezeigt.

Gehen Sie zu 🚛 "OPTIONAL SET" » "SILENT MODE". Drücken Sie "OK". Die folgende Seite wird angezeigt.

» Mit "ON /OFF" wählen Sie EIN oder AUS. Wenn CURRENT STATE auf OFF steht, ist SILENT MODE deaktiviert.

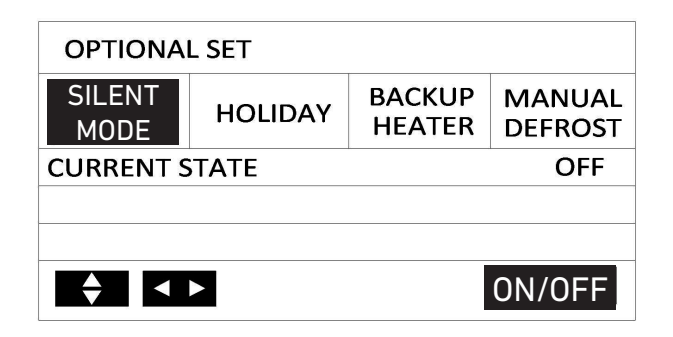

#### 05.05.02. URLAUB

Wenn HOLIDAY MODE aktiviert ist, wird das Symbol  $\Im$  auf der Startseite angezeigt. Die Urlaubsfunktion dient dazu, ein Einfrieren im Winter während des Urlaubs im Freien zu verhindern und das Gerät vor dem Ende des Urlaubs wieder freigegeben.

- » Gehen Sie zu 🚛 "OPTIONAL SET", "Holiday". Drücken Sie "OK". Die folgende Seite wird angezeigt:
- » Mit "ON /OFF" wählen Sie EIN oder AUS. Wenn CURRENT STATE auf OFF steht, ist HOLIDAY deaktiviert.

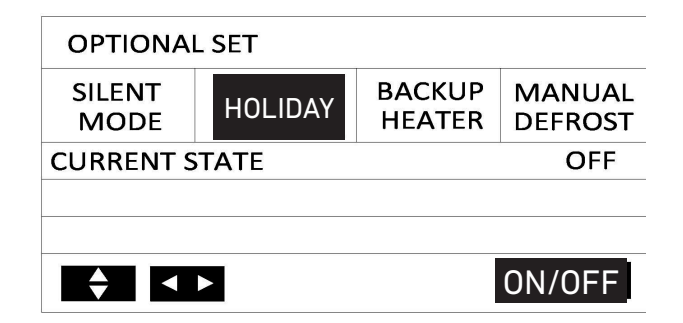

#### INFORMATION

» Nur wenn das Gerät ausgeschaltet ist, können Sie die URLAUB-Funktion einschalten.

» Sie müssen die URLAUB-Funktion ausschalten, bevor Sie das Gerät normal einschalten.

### 05.05.03. ZUSATZHEIZUNG

Die Funktion BACKUP HEATER wird verwendet, um das Einschalten der internen Heizung, AHS oder WTH zu erzwingen.

- » Gehen Sie zu 🗱 "OPTIONAL SET" » "BACKUP HEATER". Drücken Sie "OK". Die folgende Seite wird angezeigt:
- » Mit "ON /OFF" wählen Sie EIN oder AUS. Wenn CURRENT STATE auf OFF steht, ist BACKUP HEATER deaktiviert.

Beschreibung:

Die Funktion BACKUP HEATER ist einmalig wirksam.

IPH = Interner Rohrheizkörper.

AHS = Zusätzliche Heizquelle.

WTH = Wassertankheizung

#### 

Wenn der Betriebsmodus auf Raumkühlung eingestellt ist, ist die Funktion der Zusatzheizung deaktiviert.

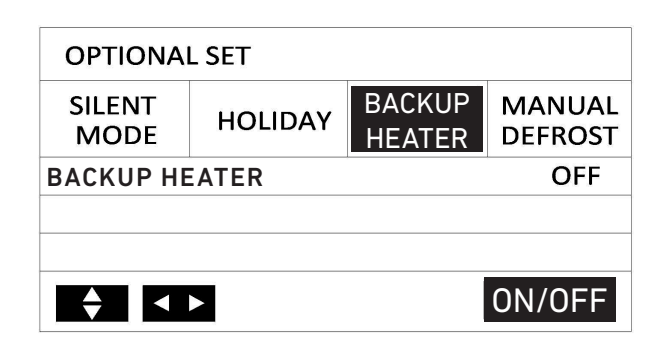

#### 05.05.04. MANUELLE ABTAUUNG

Die Funktion MANUAL DEFROST wird verwendet, um die Abtauung des Geräts zu erzwingen, wenn das Gerät im Winter im Heiz- oder Warmwasserbetrieb arbeitet.

- » Gehen Sie zu 🧱 "OPTIONAL SET" » "MANUAL DEFROST". Drücken Sie "OK". Die folgende Seite wird angezeigt:
- » Mit "ON /OFF" wählen Sie EIN oder AUS. Wenn CURRENT STATE auf OFF steht, ist MANUAL DEFROST deaktiviert.

| OPTIONAL SET   |         |                  |                   |  |  |  |  |  |  |  |  |
|----------------|---------|------------------|-------------------|--|--|--|--|--|--|--|--|
| SILENT<br>MODE | HOLIDAY | BACKUP<br>HEATER | MANUAL<br>DEFROST |  |  |  |  |  |  |  |  |
| CURRENT S      | TATE    | I                | OFF               |  |  |  |  |  |  |  |  |
|                |         |                  |                   |  |  |  |  |  |  |  |  |
|                |         |                  |                   |  |  |  |  |  |  |  |  |
| ◆ <            |         |                  | ON/OFF            |  |  |  |  |  |  |  |  |

### **05.06.** SERVICE-LEITFADEN **05.06.01.** SERVICEANLEITUNGSMENÜ

Das Menü der Serviceanleitung hat folgenden Inhalt:

1) DISPLAY (Anzeige)

2) FAULT CODE (Fehlercode)

3) CLEAR FAULT (Fehler löschen)

### 05.06.02. WIE MAN ZUM MENÜ SERVICE GUIDE GELANGT

- » Gehen Sie zu **E** "SERVICE GUIDE". Drücken Sie "OK".
- » Mit der Funktion DISPLAY wird die Schnittstelle eingestellt:

| SERVICE G   | UIDE          |                | 1/3   | SERVICE G | SERVICE GUIDE 2/3 |                |           |          | SERVICE GUIDE 3/3 |                |      |  |
|-------------|---------------|----------------|-------|-----------|-------------------|----------------|-----------|----------|-------------------|----------------|------|--|
| DISPLAY     | FAULT<br>CODE | CLEAR<br>FAULT |       | DISPLAY   | FAULT<br>CODE     | CLEAR<br>FAULT |           | DISPLAY  | FAULT<br>CODE     | CLEAR<br>FAULT |      |  |
| BACKLIGH    | Т             |                | ON    | DATE      |                   | 2              | 0-08-2022 | SCREEN L | OCK TIME          |                | 120s |  |
| LANGUAGE EN |               |                |       | BUZZER ON |                   |                | SG RUNNII | NG TIME  |                   | 2hrs           |      |  |
| TIME        |               |                | 20:30 | SCREEN LO | СК                |                | ON        |          |                   |                |      |  |
| <b>↓</b>    |               |                | < ►   | <b>↓</b>  |                   |                | <►        | ×        |                   |                | <►   |  |

Verwenden Sie ▼, und "OK" zur Eingabe und dann "OK", ▼ ▲, um einen Bildlauf und eine Einstellung vorzunehmen.

FAULT CODE wird verwendet, um den Mittelwert des Fehler- oder Störungscodes anzuzeigen, wenn die Störung oder der Schutz auftritt:

| SERVICE GUIDE 1/3 |    |           |           |               |        |           |
|-------------------|----|-----------|-----------|---------------|--------|-----------|
| DISPL             | AY | FAI<br>CO | ULT<br>DE | CLEAI<br>FAUL | २<br>Г |           |
| P01               | #0 | 0         | 10:40     | )             | 06     | 5-08-2022 |
| P01               | #0 | 0         | 10:20     | )             | 06     | 5-08-2022 |
| P02               | #0 | 1         | 10:00     | )             | 06     | 5-08-2022 |
| <b>♦</b>          |    |           |           |               |        | OK        |

| SERVICE GUIDE 1/3 |    |               |       |                |            |        |  |
|-------------------|----|---------------|-------|----------------|------------|--------|--|
| DISPL             | ۹Y | FAULT<br>CODE |       | CLEAR<br>FAULT |            |        |  |
| P01               | #0 | 00 10:40      |       | 00             | 06-08-2022 |        |  |
| P01               | #0 | 0             | 10:20 | 0              | 6-0        | 8-2022 |  |
| P02               | #0 | #01 10:0      |       | 0              | 6-0        | 8-2022 |  |
|                   |    |               |       |                |            | 0K     |  |

Drücken Sie "OK", die Seite wird angezeigt:

Drücken Sie erneut "OK", um den Mittelwert des Fehlercodes anzuzeigen:

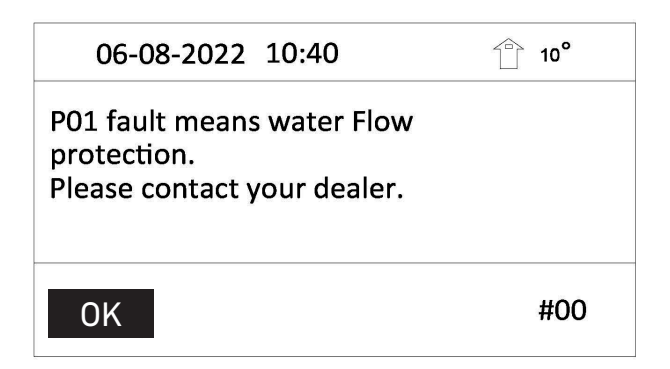

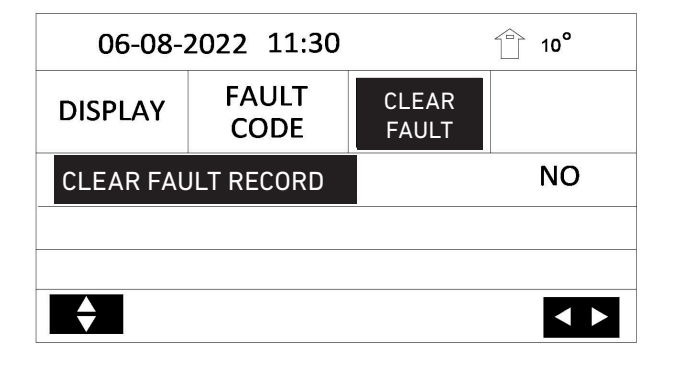

| 06-08-2   | 10°           |                     |  |  |  |
|-----------|---------------|---------------------|--|--|--|
| DISPLAY   | FAULT<br>CODE | FAULTCLEARCODEFAULT |  |  |  |
| CLEAR FAI | YES           |                     |  |  |  |
|           |               |                     |  |  |  |
|           |               |                     |  |  |  |
| ↓         |               |                     |  |  |  |

Mittelwert des Fehlercodes wird angezeigt.

(Fehler P01 bedeutet Wasserdurchflussschutz. Bitte wenden Sie sich an Ihren Händler.)

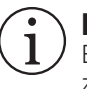

**INFORMATION** Es können insgesamt acht Fehlercodes aufgezeichnet werden.

CLEAR FAULT wird verwendet, um alle Störungen oder Fehler zu löschen.

Verwenden Sie ▼ und "OK".

Verwenden Sie "OK" ,▼ ▲, um einen Bildlauf und eine Einstellung vorzunehmen.

### **05.07.** PARAMETERANSICHT

Dieses Menü dient dem Installateur oder Servicetechniker zur Überprüfung der Betriebsparameter.

Gehen Sie auf der Startseite auf **E** > "PARAMETER VIEW".

Verwenden Sie "♥", und "OK" zur Eingabe und dann "OK","♥ ▲", um zu Blättern.

| PARAMETER VIEW       | 1/12        | PARAMETER VIEW     | 2/12                   | PARAMETER VIEW      | 3/12         |
|----------------------|-------------|--------------------|------------------------|---------------------|--------------|
| 1 COMP. FREQUENCY    | 55Hz        | 6 SUCTION TMEP. TH | 60°C                   | 11 AC FAN           | OFF          |
| 2 EEV-1 OPEN         | 480STEP     | 7 COIL TEMP. T3    | 50°C                   | 12 SV1 STATUS       | OFF          |
| 3 AMBIENT TEMP. T4   | 30°C        | 8 LIQUID TEMP. T5  | 48°C                   | 13 SV2 STATUS       | OFF          |
| 4 OUT WATER TEMP. TB | 30°C        | 9 PWM PUMP         | OFF                    | 14 IPH HEATER       | OFF          |
| 5 DISCHARGE TEMP. TP | 60°C        | 10 4-WAY VALVE     | OFF                    | 15 TANK HEATER      | OFF          |
|                      | < >         |                    |                        | <b>+</b>            | < >          |
| PARAMETER VIEW       | 4/12        | PARAMETER VIEW     | 5/12                   | PARAMETER VIEW      | 6/12         |
| 16 AC CURRENT        | 0.0A        | 21 BUS VOLTAGE     | 0VDC                   | 26 DC FAN SPEED 2   | ORPM         |
| 17 INPUT VOLTAGE     | 225V        | 22 COMP.CURRENT    | 0.0A                   | 27 ECO. IN TEMP.    | 0°C          |
| 18 OIL RETURN        | OFF         | 23 PFC TEMP.       | <b>0</b> °C            | 28 ECO. OUT TEMP.   | 0°C          |
| 19 HP2               | OFF         | 24 IPM TEMP.       | <b>0</b> °C            | 29 TANK TEMP.       | <b>50</b> ℃  |
| 20 CHASSIS HEATER    | OFF         | 25 DC FAN SPEED 1  | 770RPM                 | 30 IN WATER TEMP.   | <b>30</b> °C |
|                      | < ▶         | ÷                  |                        | <b>•</b>            |              |
| PARAMETER VIEW       | 7/12        | PARAMETER VIEW     | 8/12                   | PARAMETER VIEW      | 9/12         |
| 31 EEV-2 OPEN        | OSTEP       | 36 IN WATER PRE.   | 0.0bar                 | 41 SV3              | OFF          |
| 32 I-PUMP OUTPUT     | 100%        | 37 OUT WATER PRE.  | 2.0bar                 | 42 FINAL TEMP. TC   | 0°C          |
| 33 LOW SAT. TEMP.    | 2°C         | 38 WATER FLOW      | 0.0(m <sup>3</sup> /h) | 43 SOLAR TEMP. Tso  | 90°C         |
| 34 CRANKCASE HEATER  | OFF         | 39 WATER FLOW PWM  | 100%                   | 44 BUFFER TEMP. TE1 | <b>20</b> °C |
| 35 PLATE HEATER      | OFF         | 40 UNIT MODEL      | 4KW                    | 45 BUFFER TEMP. TE2 | <b>20</b> °C |
|                      | < ▶         |                    |                        |                     |              |
| PARAMETER VIEW       | 10/12       | PARAMETER VIEW     | 11/12                  | PARAMETER VIEW      | 12/12        |
| 46 MIX IN TEMP. TZ2  | <b>20</b> ℃ | 51 AHS             | OFF                    | 56 SG               | OFF          |
| 47 C-A CURVE TEMP.   | 2° 8        | 52 P d             | OFF                    | 57 ROOM TEMP. Tro   | <b>31℃</b>   |
| 48 H-A CURVE TEMP.   | 32°C        | 53 P_0             | OFF                    | 58 LOW PRE.         | bar          |
| 49 C-B CURVE TEMP.   | 10°C        | 54 B ZONE P_c      | OFF                    |                     |              |
| 50 H-B CURVE TEMP.   | 35°C        | 55 P_s             | OFF                    |                     |              |
| <b>▲</b>             |             | <b>▲</b>           |                        | <b>♦</b>            | <►           |

#### 05.08. FUNKTIONSPARAMETER MODUS

### 05.08.01. BESCHREIBUNG

Funktionsparameter Modus (FUNCTION PARAMETER SET) wird für Installateure und Servicetechniker verwendet.

- » Einstellung der Gerätefunktion.
- » Einstellung der Parameter.

### 05.08.02. WIE MAN ZU "FUNCTION PARAMETER SET" GELANGT

Gehen Sie auf der Startseite auf 🗱 "FUNCTION PARAMETER SET". Drücken Sie "OK".

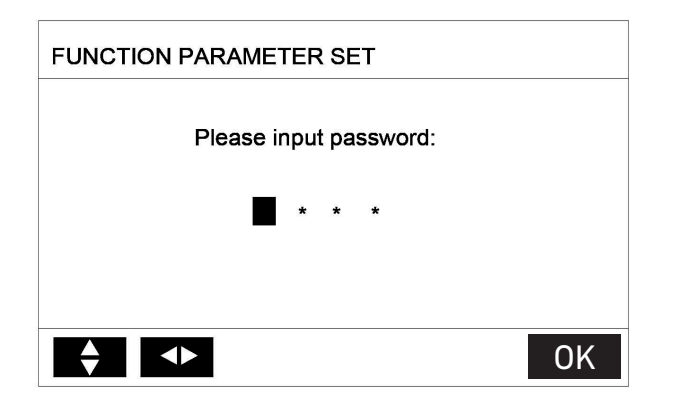

(Bitte Passwort eingeben.)

Das Menü FUNCTION PARAMETER SET ist für Installateure oder Servicetechniker gedacht. Es ist NICHT vorgesehen, dass der Hauseigentümer die Einstellungen über dieses Menü ändert.

Aus diesem Grund ist ein Passwortschutz erforderlich, um den unbefugten Zugriff auf die Diensteinstellungen zu verhindern.

Das Kennwort lautet 1212.

### **05.08.03.** FUNCTION PARAMETER SET BEENDEN

Wenn Sie alle Parameter eingestellt haben, drücken Sie "BACK". Die folgende Seite wird angezeigt:

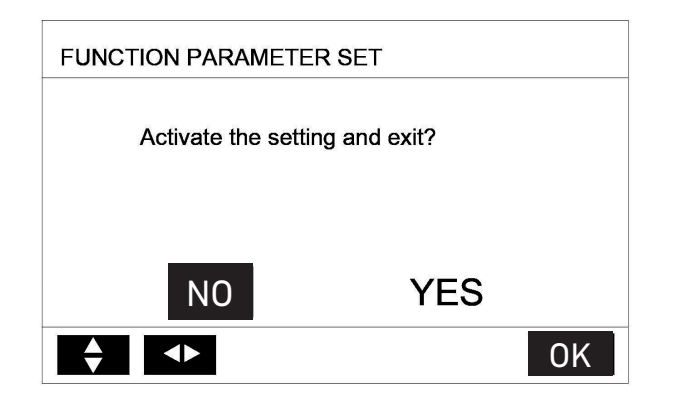

(Einstellung aktivieren und beenden?)

Wählen Sie "YES" und drücken Sie "OK", um die FUNCTION PARAMETER SET zu verlassen.

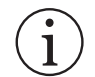

#### **INFORMATION**

Das Gerät muss ausgeschaltet sein, bevor Sie die Menü FUNCTION PARAMETER SET aktivieren. Nach dem Verlassen des Menüs FUNCTION PARAMETER SET muss das Gerät ausgeschaltet und nach zehn Sekunden wieder eingeschaltet werden.

### 05.09. WERKSTEST

FACTORY TEST ist nur für das Werk bestimmt.

### **05.10.** RICHTLINIEN FÜR DIE NETZWERKKONFIGURATION

Das kabelverbundene Bedienfeld realisiert eine intelligente Steuerung mit einem eingebauten Modul, das Steuersignale von der APP empfängt.

» Bevor Sie die WLAN-Verbindung herstellen, prüfen Sie bitte, ob der Router in Ihrer Umgebung aktiv ist und stellen Sie sicher, dass das kabelverbundene Bedienfeld gut mit dem Funksignal verbunden ist.

Während des drahtlosen Verteilungsprozesses blinkt das LCD-Symbol gerichtet wird. Nachdem der Vorgang abgeschlossen ist, leuchtet das Symbol

, um anzuzeigen, dass das Netzwerk einol konstant.

### 05.10.01. EINSTELLUNG DES KABELVERBUNDENES BEDIENFELD

Zu den Einstellungen des kabelverbundenen Bedienfeldes gehört AP MODE.

| WLAN SET |    |
|----------|----|
| AP MODE  |    |
|          |    |
|          |    |
|          |    |
|          |    |
|          | OK |

Aktivieren Sie das WLAN per Bedienfeld. Gehen Sie zu **#** "WLAN SET" » "AP MODE". Drücken Sie "OK". Die folgende Seite wird angezeigt:

| AP MODE                 |                                |    |  |  |  |
|-------------------------|--------------------------------|----|--|--|--|
| Do you wa<br>network an | nt to activate WLAN<br>d exit? |    |  |  |  |
| NO                      | YES                            |    |  |  |  |
|                         |                                | OK |  |  |  |

(Möchten Sie das WLAN-Netzwerk aktivieren und diese Seite verlassen?)

Verwenden Sie ◀ und ▶ um auf "YES" zu gehen. Drücken Sie "OK", um den AP MODE auszuwählen. Wählen Sie den AP MODE entsprechend auf dem mobilen Gerät aus und fahren Sie mit den weiteren Einstellungen gemäß den APP-Anweisungen fort.

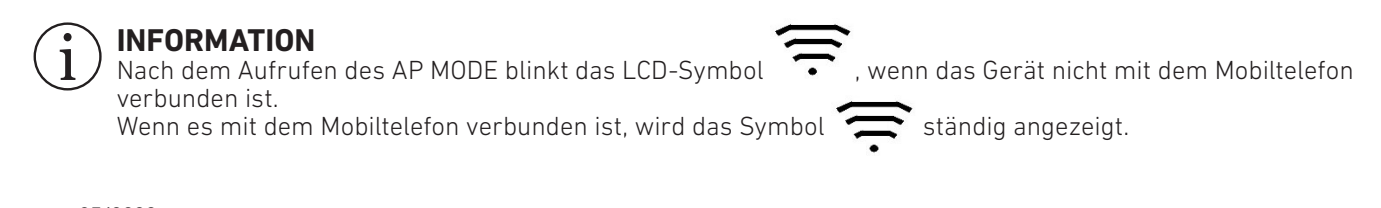

### 05.10.02. EINSTELLUNG DES MOBILEN GERÄTES

Der APP-Modus dient der drahtlosen Verbindung mit dem Mobilgerät.

APP-Modus mit dem WLAN verbinden:

(1) APP installieren.

Bitte recherchieren Sie "Smart life" im APP STORE oder GOOGLE PLAY, um die APP zu installieren. Ist auch möglich über QR Code scannen.

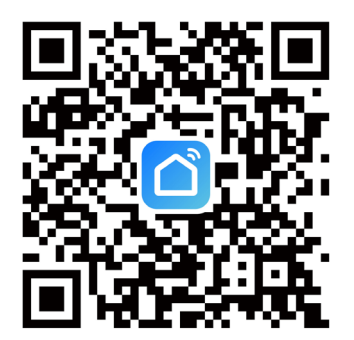

#### (2) Gerät hinzufügen

Beziehen Sie sich auf die folgenden Abbildungen, um das Gerät in numerischer Reihenfolge hinzuzufügen:

|              | 1     |         |             | 2       |           |                          |                                     | 3                      |                         |
|--------------|-------|---------|-------------|---------|-----------|--------------------------|-------------------------------------|------------------------|-------------------------|
| 22:03 🕇      |       | ♥ ■)    | 22:03 🕇     |         |           | 22:03                    |                                     |                        | .ıl 🗢 🗊                 |
| •            |       | Ð       | •           |         | O         | <                        | Add                                 | Device                 | Ξ                       |
| All Devices  |       | •••     | All Devices | C Ado   | d Device  | Searchin<br>entered      | g for nearby devic<br>pairing mode. | es. Make sure your     | device has              |
| R32-heat pun | np    |         | R32-heat    | pump    | ate Scene | Discoveri                | ng devices                          |                        | Add                     |
|              |       |         |             |         |           |                          | Add M                               | <i>l</i> anually       |                         |
|              |       |         |             |         |           | Electrical               |                                     | Socket                 |                         |
|              |       |         |             |         |           | Lighting                 | 1                                   | 1                      | 11                      |
|              |       |         |             |         |           | Sensors                  | Plug<br>(BLE+Wi-Fi)                 | Socket<br>(Wi-Fi)      | Socket<br>(Zigbee)      |
|              |       |         |             |         |           | Large<br>Home Ap         | 1                                   | 11                     | 1                       |
|              |       |         |             |         |           | Small Home<br>Appliances | Socket<br>(BLE)                     | Socket<br>(NB-IoT)     | Socket<br>(other)       |
|              |       |         |             |         |           | Kitchen<br>Appliances    |                                     | Power Strip            |                         |
|              |       |         |             |         |           | Exercise<br>& Health     | •                                   | •                      | 0                       |
|              |       |         |             |         |           | Camera<br>& Lock         | Power Strip<br>(BLE+Wi-Fi)          | Power Strip<br>(Wi-Fi) | Power Strip<br>(Zigbee) |
|              |       |         |             |         |           | Gateway<br>Control       | •                                   |                        |                         |
| Home Scene   | Smart | ©<br>Me | Home Scene  | e Smart | Me        | Outdoor<br>Travel        | Power Strip<br>(other)              |                        |                         |

|                        | 4                                       |        |                    | 5                                                                                            |                                                                    |      |                 |                                                                              | 6                                                                                                 |                                                                              |          |
|------------------------|-----------------------------------------|--------|--------------------|----------------------------------------------------------------------------------------------|--------------------------------------------------------------------|------|-----------------|------------------------------------------------------------------------------|---------------------------------------------------------------------------------------------------|------------------------------------------------------------------------------|----------|
| 22:04                  |                                         | ul 🗢 🗊 | 22:04              |                                                                                              | al 🕈                                                               |      | 22:04           |                                                                              |                                                                                                   |                                                                              |          |
| 1 device(s) being adde | Add Device                              | Done   | Cancel<br>Choose W | /i-Fi and ent                                                                                | er password                                                        | Skip | Cancel<br>Chc   | Allow '<br>yo<br>Location pe<br>smart device<br>nearby devic<br>Please grant | Smart life"<br>our location<br>rmissions will<br>automation,<br>ces, Wi-Fi lists<br>the permissio | to use<br>1?<br>be used for<br>discovery of<br>s, and more.<br>n to the app. | Skip     |
| R32<br>Tap to          | - <b>neat pump</b><br>o add this device | •      | WI-Fi I            | Name<br>I-Fi name or allo<br>VI-Fi devices.<br>e the location p<br>e Wi-Fi name a<br>ocation | w location access to<br>bermission to<br>utomatically.<br>Always > | to   | Enter<br>find r | Allow                                                                        | NE John Stranger                                                                                  | g App                                                                        | ss to    |
|                        |                                         |        |                    |                                                                                              |                                                                    |      |                 |                                                                              |                                                                                                   |                                                                              |          |
|                        |                                         |        |                    |                                                                                              |                                                                    |      | 123             | ,。?!                                                                         | ABC                                                                                               | DEF                                                                          |          |
|                        |                                         |        |                    |                                                                                              |                                                                    |      | #@¥             | GHI                                                                          | JKL                                                                                               | MNO                                                                          | <u>^</u> |
|                        |                                         |        |                    |                                                                                              |                                                                    |      | ABC             | PQRS                                                                         | τυν                                                                                               | WXYZ                                                                         |          |
|                        |                                         |        |                    |                                                                                              |                                                                    |      |                 |                                                                              |                                                                                                   |                                                                              |          |
| -                      |                                         |        |                    |                                                                                              |                                                                    |      |                 |                                                                              |                                                                                                   |                                                                              | Ŷ        |

Nachdem das Gerät erfolgreich verbunden wurde, leuchtet das LCD-Symbol for kabelgebundenen Steuerung konstant und die Wärmepumpe kann über die APP gesteuert werden.

Die obigen Operationen dienen nur als Referenz; die realen Operationen können davon abweichen

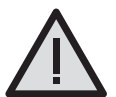

#### WARNUNG UND FEHLERBEHEBUNG BEI NETZWERKFEHLERN

- » Wenn das Produkt mit dem Netzwerk verbunden ist, stellen Sie bitte sicher, dass sich das Telefon so nah wie möglich am Produkt befindet
- » Wir unterstützen derzeit nur Router im 2,4-GHz-Band
- » Sonderzeichen (Satz, Leerzeichen etc.) werden als Bestandteil des WLAN-Namens nicht empfohlen.
- » Es wird empfohlen, dass die Anzahl der an einen Router angeschlossenen Geräte angemessen ist, damit Haushaltsgeräte nicht durch ein schwaches oder instabiles Netzwerksignal beeinträchtigt werden.
- » Wenn das Passwort des Routers oder WLANs geändert wird, löschen Sie alle Einstellungen und setzen Sie das Gerät zurück.
- » Der Inhalt der APP kann sich bei Versionsaktualisierungen ändern und der tatsächliche Betrieb hat Vorrang.

# **06. AUSSENTEMPERATURKURVE 06.01.** NIEDRIGE TEMPERATURSYSTEME (Z.B. FUSSBODENHEIZUNG)

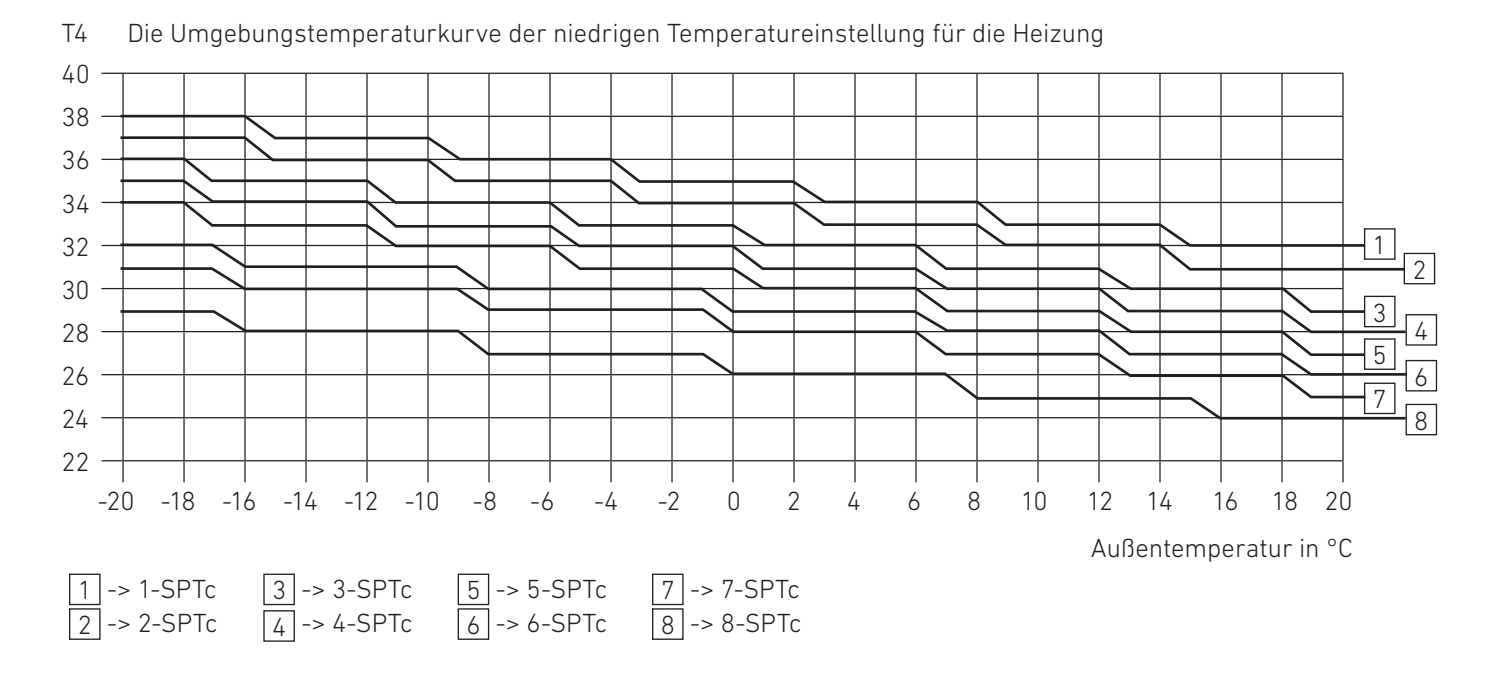

### 06.02. HOHE TEMPERATURSYSTEME (Z.B. RADIATOREN)

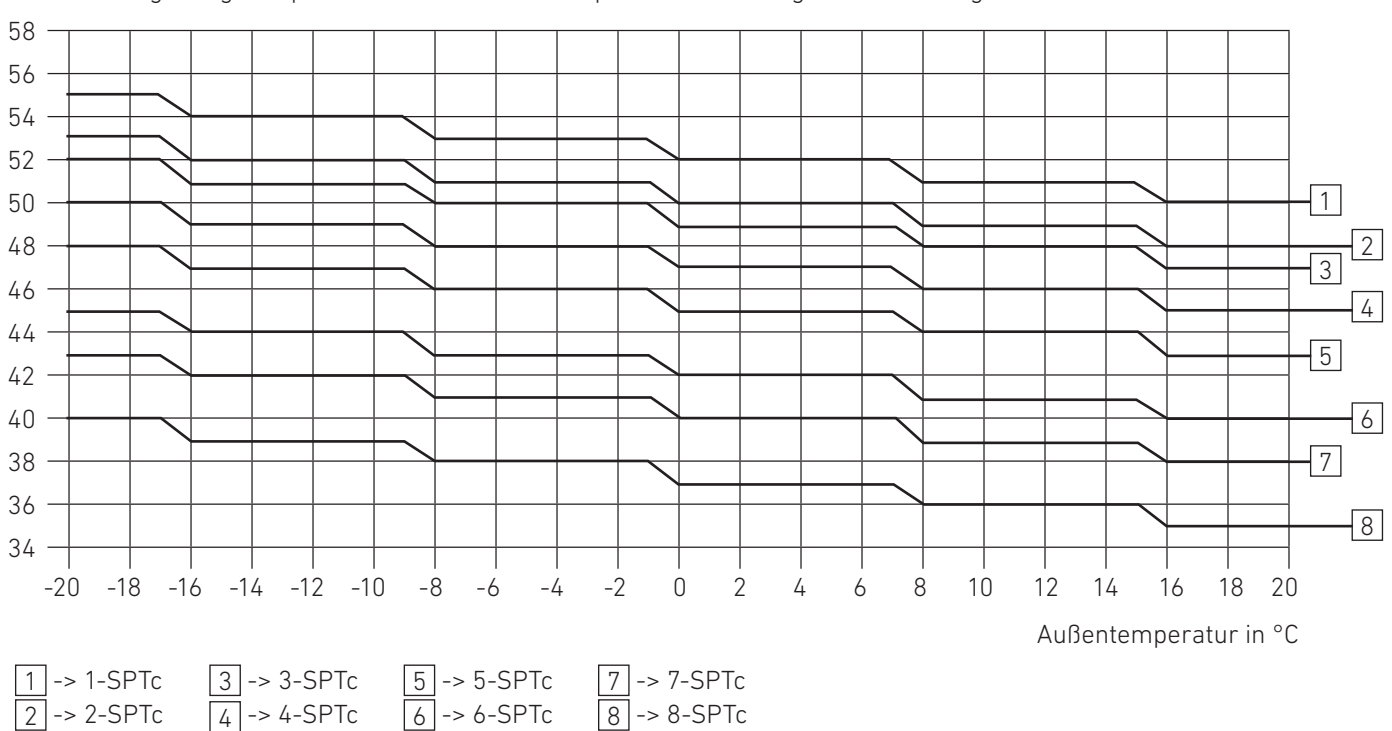

T4 Die Umgebungstemperaturkurve der Hochtemperatureinstellung für die Heizung

#### DIE AUTOMATISCHE EINSTELLKURVE

Die automatische Einstellkurve ist die **neunte Kurve**. Das ist die Berechnung:

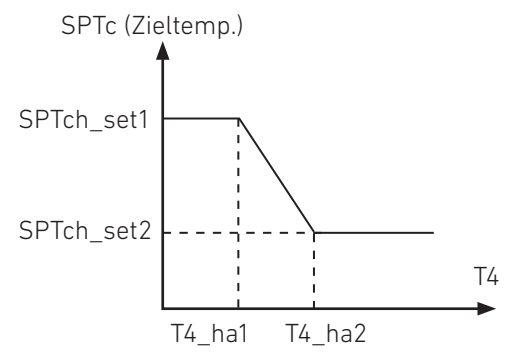

Zustand:

Bei der Einstellung des Bedienfelds, wenn T4\_ha2 kleiner als T4\_ha 1, dann tauschen Sie ihren Wert.

Wenn SPTch\_set1 kleiner als SPTch\_set2, dann tauschen Sie ihren Wert.

### 06.03. NIEDRIGE TEMPERATURSYSTEME (KÜHLUNG)

| Τ4     | -10 ≤ T4 <1 5 | 15 ≤ T4 < 22 | 22 ≤ T4 < 30 | 30 ≤ T4 |
|--------|---------------|--------------|--------------|---------|
| 1-SPTc | 16            | 11           | 8            | 7       |
| 2-SPTc | 17            | 12           | 9            | 7       |
| 3-SPTc | 18            | 13           | 10           | 7       |
| 4-SPTc | 19            | 14           | 11           | 8       |
| 5-SPTc | 20            | 15           | 12           | 9       |
| 6-SPTc | 21            | 16           | 13           | 10      |
| 7-SPTc | 22            | 17           | 14           | 11      |
| 8-SPTc | 23            | 18           | 15           | 12      |

Die Umgebungstemperaturkurve der niedrigen Temperatureinstellung für die Kühlung

## 06.04. HOHE TEMPERATURSYSTEME (KÜHLUNG)

| Τ4     | -10 ≤ T4 <1 5 | 15 ≤ T4 < 22 | 22 ≤ T4 < 30 | 30 ≤ T4 |
|--------|---------------|--------------|--------------|---------|
| 1-SPTc | 20            | 18           | 17           | 16      |
| 2-SPTc | 21            | 19           | 18           | 17      |
| 3-SPTc | 22            | 20           | 19           | 17      |
| 4-SPTc | 23            | 21           | 19           | 18      |
| 5-SPTc | 24            | 21           | 20           | 18      |
| 6-SPTc | 24            | 22           | 20           | 19      |
| 7-SPTc | 25            | 22           | 21           | 19      |
| 8-SPTc | 25            | 23           | 21           | 20      |

Die Umgebungstemperaturkurve der hohen Temperatureinstellung für die Kühlung

#### DIE AUTOMATISCHE EINSTELLKURVE

Die automatische Einstellkurve ist die **neunte Kurve**. Das ist die Berechnung:

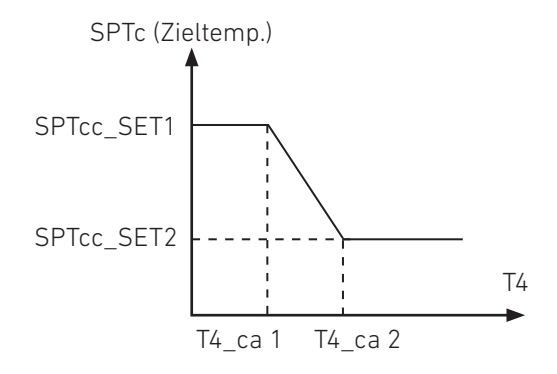

Zustand:

Bei der Einstellung des Bedienfelds, wenn T4\_ca2 kleiner als T4\_ca 1, dann tauschen Sie ihren Wert.

Wenn SPTcc\_SET1 kleiner als SPTcc\_SET2, dann tauschen Sie ihren Wert.

# NOTIZEN

| <br> |
|------|
|      |
|      |
|      |
|      |
|      |
|      |
| <br> |
|      |
|      |
|      |
| <br> |
|      |
|      |
|      |
|      |
|      |
|      |
|      |
|      |
|      |
|      |
|      |
|      |
|      |
| <br> |
|      |
|      |
|      |
|      |
|      |
|      |
| <br> |
|      |
|      |
|      |
| <br> |
|      |
|      |
| <br> |
|      |
|      |
|      |
|      |
|      |
|      |
|      |
|      |
|      |
|      |
|      |
|      |
|      |
| <br> |
|      |
|      |
|      |
| <br> |
|      |
|      |
| <br> |
|      |
|      |
|      |
|      |
|      |
|      |
| <br> |
|      |
|      |
|      |

#### VETRON TYPICAL EUROPE GmbH

Clara-Immerwahr-Str. 6 67661 Kaiserslautern, Germany Tel.: +49 6301 320 75-0 Fax: +49 6301 320 75-11

info@vetrontypical.com www.vetrontypical.com